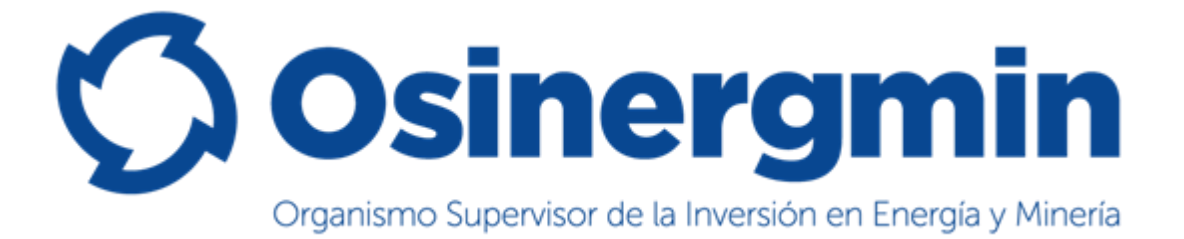

# **CARTILLA DE INSTRUCCIONES**

# Sistema de Fiscalización del Aporte por Regulación - SIFAR

Elaborado por: Unidad de Administración Tributaria y Gestión de Cobranza

Versión 2.1

Agosto, 2018

| Documento: | Cartilla de Instrucciones SIFAR                           |                                                           |
|------------|-----------------------------------------------------------|-----------------------------------------------------------|
| Proyecto:  | Sistema de Fiscalización de Aporte por Regulación (SIFAR) | Organismo Supervisor de la Inversión en Energía y Mineria |

## INDICE

| 1 | INTRODUCCIÓN                                                                                                    | 3                                                                                                    |
|---|----------------------------------------------------------------------------------------------------|----------------------------------------------------------------------------------------------------|
| 2 | OBJETIVOS                                                                                                    | 3                                                                                                    |
| 3 | ASPECTOS GENERALES Y DEFINICIONES                                                                                                    | 3                                                                                                    |
|   | <ul> <li>3.1 ÁMBITO DE APLICACIÓN.</li> <li>3.2 FORMA DE ACCESO AL SIFAR.</li> <li>3.3. REQUISITOS.</li> <li>3.4 VIGENCIA.</li> <li>3.5. TERMINOS</li></ul> | 3<br>3<br>3<br>3<br>4                                                                                                    |
|   | 3.6. BOTONES                                                                                                    | 5                                                                                                    |
| 4 | FUNCIONALIDAD DEL SISTEMA                                                                                                    | 6                                                                                                    |
|   | <ul> <li>4.1 PANTALLAS DE INICIO Y SALIDA DE LA APLICACIÓN</li></ul>                                                                                        | 6<br>8<br>9<br>9<br>. 10<br>. 11<br>. 22<br>. 23<br>. 24<br>. 24<br>. 25<br>. 26<br>. 27<br>. 28<br>. 28<br>. 28<br>. 28<br>. 29<br>. 30<br>. 31<br>. 38<br>. 39 |
|   | 4.10 CALCULADORA TRIBUTARIA                                                                                                    | . 39<br>. 39<br>. 42                                                                                                    |
| 5 | PAGOS                                                                                                    | . 42                                                                                                    |

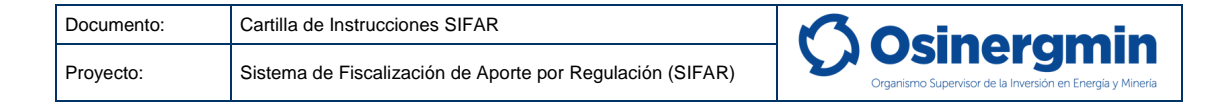

# 1. INTRODUCCIÓN

La presente Cartilla de Instrucciones del Sistema de Fiscalización de Aporte por Regulación - SIFAR detalla el funcionamiento del módulo Externo utilizado por el CONTRIBUYENTE, desde el acceso al sistema, pasando por el correcto uso del menú, los botones y los vínculos hasta el llenado de datos en las diferentes opciones.

# 2. OBJETIVOS

Este documento tiene como propósito servir de guía al Usuario CONTRIBUYENTE que utiliza el sistema, con la finalidad que pueda acceder al sistema de manera eficaz a través de las distintas herramientas y asistentes que incluye la presente aplicación.

## 3. ASPECTOS GENERALES Y DEFINICIONES

El SIFAR es un sistema informático a través de la cual el contribuyente del Aporte por Regulación de Osinergmin podrá presentar su Declaración Jurada Mensual y sus Solicitudes No Contenciosas de forma virtual. Asimismo, podrá conocer el estado actualizado de su deuda (autoliquidada) y de sus solicitudes no contenciosas.

# 3.1 ÁMBITO DE APLICACIÓN

A los contribuyentes que se encuentren obligados a la declaración y pago del Aporte por Regulación conforme lo establecido en la Resolución de Consejo Directivo N° 264-2014-OS/CD y modificatorias.

## 3.2 FORMA DE ACCESO AL SIFAR

Los contribuyentes pueden acceder al SIFAR utilizando su clave SOL proveída por la SUNAT, para cumplir con realizar su declaración virtual dentro de los plazos establecidos.

## 3.3 REQUISITOS

Para poder realizar la declaración del aporte, la empresa obligada debe haberse inscrito previamente en el Registro de Contribuyentes (REGAP) o encontrarse inscrita de oficio por Osinergmin.

# 3.4 VIGENCIA

 La declaración jurada virtual es de carácter obligatorio para declaraciones originales, rectificatorias y sustitutorias a partir de la declaración correspondiente a la facturación del periodo Marzo 2018 que vence el último día hábil del mes de abril (30/04/2018).

| Ámbito: | Confidencial | Nombre del Archivo: | Manual_Usuario.doc | Versión: | 1.0 | 3 / 48 |
|---------|--------------|---------------------|--------------------|----------|-----|--------|
|         |              |                     |                    |          |     |        |

| Documento: | Cartilla de Instrucciones SIFAR                           | <b>C</b> Ocineramin                                       |
|------------|-----------------------------------------------------------|-----------------------------------------------------------|
| Proyecto:  | Sistema de Fiscalización de Aporte por Regulación (SIFAR) | Organismo Supervisor de la Inversión en Energía y Mineria |

- La declaración jurada virtual es opcional en las declaraciones correspondientes a la facturación de los periodos enero (vencimiento: 28/02/2018) y febrero 2018 (vencimiento: 30/03/2018).
- La declaración jurada virtual es aplicable a periodos anteriores a enero 2018, solo para las declaraciones juradas originales (omisos), previa habilitación en el sistema por parte de la Unidad de Administración Tributaria y Gestión de Cobranza.
- La declaración rectificatoria de las declaraciones juradas presentadas a través de los formularios físicos, aprobados por las Resoluciones de Consejo Directivo N° 182-2002-OS/CD, N° 264-2014-OS/CD y N° 09-2017-OS/CD deberán ser presentadas por Mesa de Partes de Osinergmin a través del formulario físico correspondiente a la declaración original.

# En caso opte por la declaración jurada física para los periodos de Enero y Febrero 2018:

 El contribuyente debe utilizar el formulario aprobado por Resolución de Consejo Directivo N° 009-2017-OS/CD. La declaración rectificatoria o sustitutoria se realizará mediante el formulario físico.

# 3.5 TÉRMINOS

| Término                                                                                                    | Descripción                                                                                                    |
|----------------------------------------------------------------------------------------------------|----------------------------------------------------------------------------------------------------|
| SISTEMA DE<br>FISCALIZACIÓN<br>DEL APORTE POR<br>REGULACIÓN –<br>SIFAREl SIFAR es un sistema informático a través de la cual el contribuy<br>del Aporte por Regulación de Osinergmin podrá presenta<br>Declaración Jurada Mensual y sus Solicitudes No Contenciosa<br>forma virtual. Asimismo, podrá conocer el estado actualizado o<br>deuda (autoliquidada) y de sus solicitudes no contenciosas.                                                                                                    |                                                                                                    |
| REGAP                                                                                                    | El REGAP es el Registro de Contribuyentes del Aporte por Regulación.                                                |
| APORTE POR<br>REGULACIÓNEs un tributo de periodicidad mensual que tiene la naturaleza<br>contribución destinada al sostenimiento de Osinergmin, aplicable<br>empresas y entidades bajo su ámbito de competencia, estable<br>mediante el artículo 10 de la Ley N° 27332, Ley Marco de<br>Organismos Reguladores de la Inversión, el Decreto Supremo N°<br>2016-PCM que aprueba el Aporte por Regulación del Sector Energ<br>y el Decreto Supremo N° 099-2016-PCM que aprueba el Aporte<br>Regulación del Sector Minería. |                                                                                                    |
| CONTRIBUYENTE Es la entidad que realiza actividades de: Electricidad, Hidrocarburg<br>Minería; obligada a realizar la declaración y pago del Aporte<br>Regulación                                                                                                    |                                                                                                    |
| REPRESENTANTE<br>LEGAL                                                                                                    | Representante del CONTRIBUYENTE ante OSINERGMIN                                                                     |
| DECLARACIÓN                                                                                                    | Acto en virtud del cual el CONTRIBUYENTE comunica a OSINERGMIN la determinación de la base imponible y el importe a |

| Ámbito: | Confidencial | Nombre del Archivo: | Manual_Usuario.doc | Versión: | 1.0 | 4 / 48 |
|---------|--------------|---------------------|--------------------|----------|-----|--------|
|---------|--------------|---------------------|--------------------|----------|-----|--------|

| Documento: | Cartilla de Instrucciones SIFAR                           | <b>C</b> Ocineramin                                       |
|------------|-----------------------------------------------------------|-----------------------------------------------------------|
| Proyecto:  | Sistema de Fiscalización de Aporte por Regulación (SIFAR) | Organismo Supervisor de la Inversión en Energía y Minería |

| JURADA                                    | pagar por concepto de Aporte por Regulación.                                                                                                    |
|-------------------------------------------|----------------------------------------------------------------------------------------------------|
| INFORME DE<br>FISCALIZACIÓN<br>TRIBUTARIA | Documento que se emite al finalizar el Procedimiento de Fiscalización,<br>el cual incluye el análisis de los descargos presentados por el<br>contribuyente y Resultado de Requerimiento en caso corresponda.<br>También contempla la indicación expresa de la emisión de<br>Resoluciones de Determinación y/o Multa, según corresponda. Este<br>informe será notificado al sujeto fiscalizado, con la finalidad de poner<br>en su conocimiento las conclusiones o resultados de la fiscalización.                                               |
| NÚMERO DE<br>EXPEDIENTE<br>SIGED          | Es una codificación única, progresiva e invariable generada por el<br>Sistema de Gestión de Documentos Digitales (SIGED) que se asignan<br>a los expedientes de fiscalización.                                                                                                    |
| OFICIO DE<br>PRESENTACIÓN                 | Comunicación cursada al contribuyente a través del cual se informa el inicio de un procedimiento de fiscalización, se presenta a los funcionarios y la empresa supervisora encargada de la fiscalización, así como el tributo, periodo y año objeto de fiscalización.                                                                                                    |
| PERIODO DE<br>FISCALIZACIÓN               | Comprende el mes y año de inicio y termino de fiscalización del Aporte por Regulación.                                                                                                    |
| REQUERIMIENTO<br>INICIAL                  | <ul> <li>Documento mediante el cual se requiere:</li> <li>La exhibición y/o presentación de documentación y/o información de manera física y/o digital.</li> <li>Se utiliza para solicitar los sustentos y/o documentación necesaria para revisar y determinar el cumplimiento de las obligaciones formales y sustanciales durante el proceso de fiscalización. Los Requerimientos deberán indicar el lugar y la fecha en que corresponde al contribuyente cumplir con la obligación de presentar dicha información y documentación.</li> </ul> |

# 3.6 BOTONES

Los botones agrupados por funcionalidad con los que el sistema cuenta son:

| Botón                                                                                                  | Descripción                                                                                                    |
|----------------------------------------------------------------------------------------------------|----------------------------------------------------------------------------------------------------|
| ×                                                                                                    | Botón que cierra la aplicación, siendo esta la manera correcta de salir del sistema.                                                                    |
|                                                                                                    | Botón que despliega un calendario donde se puede seleccionar la fecha.                                                                                  |
| Buscar                                                                                                 | Botón que se muestra en el módulo que sirve para<br>buscar los registros que cumplen con el filtro<br>seleccionado.                                     |
| Registrar 💟 📀                                                                                          | Botón que se muestra en cada fila del listado de un registro específico, usado para ejecutar la acción seleccionada en el listado de su lado izquierdo. |
|                                                                                                    | Botón que permite bajar los documentos, para que el usuario los pueda visualizar.                                                                       |
| [ir: <u>Primera Anterior,1</u> , <u>2</u> , <u>3</u> , <u>4</u> , <u>5</u><br><u>Siguiente Ultima]</u> | Los Botones de ubicación de las páginas de<br>información:                                                                                              |

| Ámbito: | Confidencial | Nombre del Archivo: | Manual_Usuario.doc | Versión: | 1.0 | 5 / 48 |
|---------|--------------|---------------------|--------------------|----------|-----|--------|
|---------|--------------|---------------------|--------------------|----------|-----|--------|

| Documento: | Cartilla de Instrucciones SIFAR                           | <b>C</b> Ocinoramin                                       |
|------------|-----------------------------------------------------------|-----------------------------------------------------------|
| Proyecto:  | Sistema de Fiscalización de Aporte por Regulación (SIFAR) | Organismo Supervisor de la Inversión en Energía y Minería |

| Botón | Descripción                                                       |
|-------|-------------------------------------------------------------------|
|       | Primera: Se Ubica en la primera página de información.            |
|       | Anterior: Se Ubica en la anterior página de información.          |
|       | <b>Siguiente:</b> Se Ubica en la siguiente página de información. |
|       | Última: Se Ubica en la última página de información.              |

## 4. FUNCIONALIDAD DEL SISTEMA

## 4.1 PANTALLAS DE INICIO Y SALIDA DE LA APLICACIÓN

Para ingresar al sistema el CONTRIBUYENTE deberá contar con un usuario y clave SOL. Asimismo, deberá encontrarse inscrito en el registro de contribuyentes.

## 4.1.1 INGRESO A LA APLICACIÓN

El CONTRIBUYENTE deberá ingresar a la siguiente dirección: <u>http://www.osinergmin.gob.pe/seccion/institucional/acerca\_osinergmin/aporte-por-</u>

<u>regulacion/sifar</u>, y se le mostrará el portal de bienvenida a Osinergmin (se recomienda utilizar el navegador Google Chrome). En la sección Empresas encontrará la opción del Sistema del Aporte por Regulación conforme se visualiza en la pantalla adjunta:

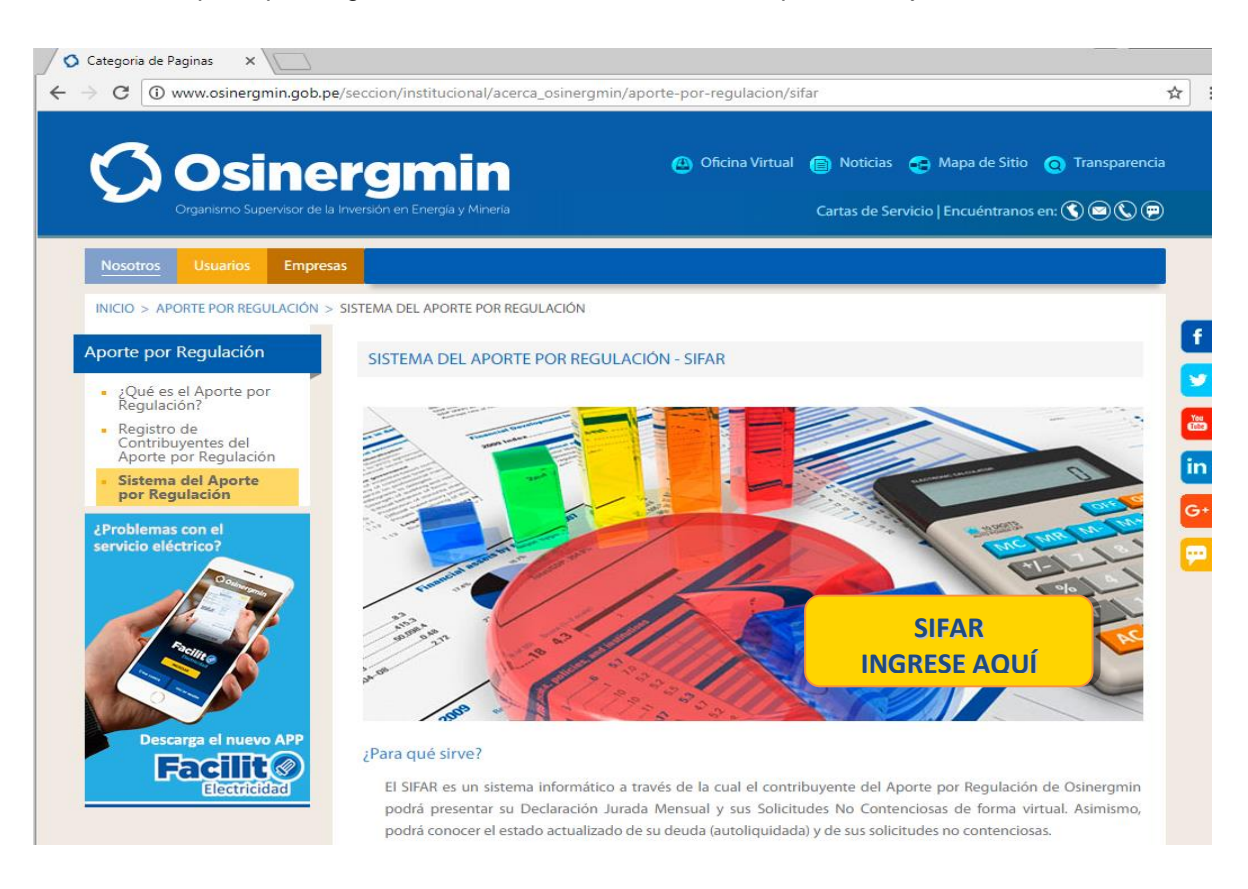

Seguidamente presiona el botón "SIFAR INGRESE AQUÍ" y al ingresar se mostrará un formulario donde deberá ingresar su RUC, usuario y clave SOL.

| Ámbito:         Confidencial         Nombre del Archivo:         Manual_Usuario.doc         Versión:         1.0         6 / |
|----------------------------------------------------------------------------------------------------|
|----------------------------------------------------------------------------------------------------|

| Documento: | Cartilla de Instrucciones SIFAR                           | <b>C</b> Ocineramin                                       |
|------------|-----------------------------------------------------------|-----------------------------------------------------------|
| Proyecto:  | Sistema de Fiscalización de Aporte por Regulación (SIFAR) | Organismo Supervisor de la Inversión en Energía y Minería |

# **Osinergmin** ingrese con su Clave SOL Ingreso a SUNAT en Línea Ingresa por RUC Ingresa por DNI RUC Ingrese RUC **WESO** Usuario Ingrese usuario Contraseña Contraseña ¿Te olvidaste tu usuario o clave? Iniciar Sesión Si experimenta algún inconveniente actualice la página utilizando las teclas Control + F5. Falta 5 min para que expire la petición..haga clic aquí si necesita más tiempo. BIENVENIDOS AL ORGANISMO SUPERVISOR DE LA INVERSION EN ENERGIA Y MINERIA

Ingrese su Clave SOL para acceder a nuestros servicios Central Telefónica : 01-219 3400 Servicio Telefónico de Atención al Ciudadano: Lima: 01-2019 3410, Provincias: 0800-41800 Comentarios : atencionalcliente@osinergmin.gob.pe

Si los datos ingresados son correctos se le mostrará una pantalla donde podrá visualizar el portal de bienvenida del aplicativo. Seguidamente deberá presionar la viñeta denominada **"Aporte por Regulación"**, y visualizará el acceso al **"Sistema de Fiscalización del Aporte por Regulación"** conforme se muestra en las pantallas adjuntas:

| Ventanilla Virtual de Gas X                                                            | A functional and the finance of the | <u>a - e x</u> |
|----------------------------------------------------------------------------------------|-------------------------------------|----------------|
| ← → C      G Seguro   https://osiservicioslinea.osinergmin.gob.pe/osiservicioslinea/pa | ges/inicio                          | 야 ☆ :          |
|                                                                                        |                                     |                |
|                                                                                        |                                     |                |
|                                                                                        |                                     |                |
|                                                                                        | MENÚ DE APLICACIONES                |                |
|                                                                                        |                                     |                |
|                                                                                        |                                     |                |
|                                                                                        |                                     |                |
|                                                                                        |                                     |                |
|                                                                                        |                                     |                |

| Ámbito: C | Confidencial | Nombre del Archivo: | Manual_Usuario.doc | Versión: | 1.0 | 7 / 48 |
|-----------|--------------|---------------------|--------------------|----------|-----|--------|
|-----------|--------------|---------------------|--------------------|----------|-----|--------|

| Documento: | Cartilla de Instrucciones SIFAR                           |                                                           |
|------------|-----------------------------------------------------------|-----------------------------------------------------------|
| Proyecto:  | Sistema de Fiscalización de Aporte por Regulación (SIFAR) | Organismo Supervisor de la Inversión en Energía y Minería |
|            |                                                           |                                                           |

| MENÚ DE APLICACIONES                                       |  |
|------------------------------------------------------------|--|
| APORTES POR REGULACION PRUEBA                              |  |
| SISTEMA DE FISCALIZACION DEL APORTE POR REGULACION - SIFAR |  |
| Descargar plantillas-archivos txt:                         |  |
| GENERADORAS                                                |  |
| Formato 101.1.1                                            |  |
| Formato 101.1.2                                            |  |
| Formato 101.1.3                                            |  |
| TRANSMISORAS                                               |  |
| Formato 101.2.1                                            |  |
| DISTRIBUIDORAS                                             |  |
| Formato 101.3.1                                            |  |
| Formato 101.3.2                                            |  |
|                                                            |  |
|                                                            |  |

A continuación, deberá dar click en la viñeta "Sistema de Fiscalización del Aporte por **Regulación**" y visualizará los datos de contacto a los cuales podrá comunicarse en caso de tener alguna consulta relacionada a aspectos normativos, funcionales o respecto del funcionamiento del aplicativo.

| 🗘 Osinergmin                                                                  | SISTEMA DE FISCALIZACIÓN DE APORTE POR REGULACIÓN - SIFAR                              | ×                             |
|-------------------------------------------------------------------------------|----------------------------------------------------------------------------------------|-------------------------------|
| Usuario: Emprese ABC 5.A - RUC: 20183106920<br>Tipo de Usuario: Contribuyente |                                                                                        | Fechal 20 de febrero del 2018 |
|                                                                               | Bienvenido a SIFAR - Sistema de Información de Fiscalización del Aporte por Regulación |                               |
|                                                                               | Para cualquier consulta comunicarse con:                                               |                               |
|                                                                               | * Relacionado a aspectos normativos, funcionales:                                      |                               |
|                                                                               | Call center: Telifono (511) 219-3410 / 219-3411                                        |                               |
|                                                                               | * Relacionado al aplicativo:                                                           |                               |
|                                                                               | Correct helpdeskilluninerumin.pub.pe                                                   |                               |
|                                                                               | Telifono: (511) 219-3400 ameso 1164                                                    |                               |
|                                                                               | Continuer                                                                              |                               |
|                                                                               |                                                                                        |                               |

# 4.1.2 SALIDA DE LA APLICACIÓN

Para salir adecuadamente del sistema usar el botón Kara superior del sistema,

tener en cuenta que el cerrar las ventanas del navegador sin hacer clic en la opción in termina las sesiones en el servidor.

## 4.2 PAGINA PRINCIPAL Y MENU DE OPCIONES

El formulario principal de la aplicación para los módulos de registro y consulta es la siguiente:

| Ámbito: | Confidencial | Nombre del Archivo: | Manual_Usuario.doc | Versión: | 1.0 | 8 / 48 |
|---------|--------------|---------------------|--------------------|----------|-----|--------|
|---------|--------------|---------------------|--------------------|----------|-----|--------|

| Documento:                            | Cartilla de Instrucciones SIFAR                                                                                                    | <b>C</b> Ocinoramin                                       |
|---------------------------------------|----------------------------------------------------------------------------------------------------|-----------------------------------------------------------|
| Proyecto:                             | Sistema de Fiscalización de Aporte por Regulación (SIFAR)                                                                                                    | Organismo Supervisor de la Inversión en Energía y Minería |
| Usuario<br>Tipo de Usuario: Contribuy | Intergmin<br>Augurito de la havatión en Energia y Marvel<br>As - 20183106920<br>mis<br>Bandeja Declaración de Aporte Consulta de Deuda Fiscalización Solicitudes No Contenciosas Calculadora Tributari<br>Encab | e APORTE POR REGULACIÓN - SIFAR                           |
| Datos de la Sesión                    |                                                                                                    | Fecha del Sistema                                         |
|                                       | Menú de Opciones de la Aplicación                                                                                                    |                                                           |
|                                       |                                                                                                    |                                                           |
|                                       |                                                                                                    |                                                           |
|                                       |                                                                                                    |                                                           |
|                                       |                                                                                                    |                                                           |
|                                       | Pie de Página de la Aplicación                                                                                                    |                                                           |
|                                       |                                                                                                    |                                                           |
|                                       | Jr. Bernardo Monteagudo Nº 222 - Magdalena                                                                                                    |                                                           |

En este formulario podemos distinguir las siguientes partes:

- Encabezado de la aplicación: Se encuentra en la parte superior de la aplicación y se muestra el logo de OSINERGMIN, el nombre de la aplicación y el botón de finalización de sesión.
- Área del Aplicativo: Se encuentra en la parte central, en donde se va visualizar el aplicativo.
- Datos de la sesión: Nos indica la fecha de inicio de sesión, el usuario y el tipo de usuario que se conecta.
- Menú de Opciones del Aplicativo: Se encuentra en la parte superior central del aplicativo.
- Pie de página de la aplicación: Se encuentra en la parte inferior de la aplicación y nos muestra datos de OSINERGMIN como su dirección, y el teléfono.

## 4.3 ALGUNOS COMENTARIOS PREVIOS RESPECTO AL INGRESO DE DATOS

En el ingreso de datos se debe de tener en cuenta los campos obligatorios que tienen un asterisco (\*) y los campos opcionales que no es necesario ingresar la información. Además, el sistema valida que la información ingresada sea consistente. El sistema permitirá al contribuyente ingresar un monto "0.00" o monto negativo siempre y cuando cuente con la justificación y sustento correspondiente.

## 4.4 MENÚ PRINCIPAL

El CONTRIBUYENTE accede a las siguientes opciones del sistema:

- Bandeja
- Declaración de Aporte
- Consulta de Deuda
- Fiscalización

| Ámbito: Cor | nfidencial Nombre del A | Archivo: Manual_Usuario.doc | Versión: | 1.0 | 9 / 48 |  |
|-------------|-------------------------|-----------------------------|----------|-----|--------|--|
|-------------|-------------------------|-----------------------------|----------|-----|--------|--|

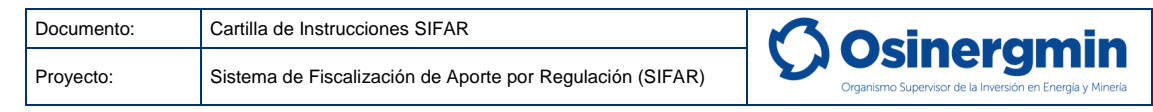

- Solicitudes No Contenciosas
- Calculadora Tributaria

## 4.5 BANDEJA

El CONTRIBUYENTE ingresa a la opción Bandeja y se muestra el siguiente formulario:

Formulario que permite al CONTRIBUYENTE realizar consultas de sus eventos, a través de diversos criterios de búsquedas.

| Bandeja Declaración de Aporte Consulta de Deuda Fiscalización Solicitudes No Contenciosas Calculadora Tributaria |                         |                                                                                                    |                                                              |  |  |
|----------------------------------------------------------------------------------------------------|-------------------------|----------------------------------------------------------------------------------------------------|--------------------------------------------------------------|--|--|
|                                                                                                    |                         | Bandeja                                                                                                    |                                                              |  |  |
|                                                                                                    |                         | Evento Año<br>[Todos] V 2017 V Buscar                                                                                                    | 1                                                            |  |  |
| 117 registros encontrados, mostr                                                                                 | rando desde el 1 al 10. |                                                                                                    | [Primero/Anterior] 1, 2, 3, 4, 5, 6, 7, 8 [Siguiente/Último] |  |  |
| Evento                                                                                                    |                         | Documento                                                                                                    | Proceso                                                      |  |  |
| Cargo 📥                                                                                                    | 15/12/2017 12.02 AM     | Declaración Jurada del Periodo 07 - 2017 del sector Hidrocarburos - Rectificatoria. Código de Pago 29768053817072 患                                                                  | Declaración de aporte - Expediente 201600076838              |  |  |
| Cargo 📥                                                                                                    | 14/12/2017 11.40 PM     | Declaración Jurada del Periodo 07 - 2017 del sector Hidrocarburos - Rectificatoria. Código de Pago 29766053817072 患                                                                  | Declaración de aporte - Expediente 201600076838              |  |  |
| Alerta                                                                                                    | 12/12/2017 7.59 AM      | Estimado contribuyente, existen Periodos de Aporte 2017-09, 2017-08, 2017-07, 2017-06, que se encuentran omisos al pago total o<br>parcial, correspondientes al Sector Hidrocarburos | Declaración de aporte                                        |  |  |

El CONTRIBUYENTE puede realizar búsqueda de información, indicando el evento y año a consultar y presionando el botón **BUSCAR**.

|           | Bandeja |        |
|-----------|---------|--------|
| Evento    | Año     |        |
| [Todos] 🔻 | 2017 🔻  | Buscar |

El sistema muestra el filtro seleccionado con la siguiente información para cada registro: Evento, Fecha, Documento, Datos del Proceso (proceso y número de expediente).

Para cada registro se puede descargar los documentos, seleccionando el botón de descargo .

## 4.6 REGISTRO DE DECLARACION DE APORTES

El CONTRIBUYENTE ingresa a la opción Declaración de Aporte y se muestra el siguiente formulario:

|                | Bandeja De | claración de Aporte | Consulta de Deuda | Fiscalización Solicitudes No              | Contenciosas Calcu    | ladora Tributaria                      |                                         |                       |   |         |
|----------------|------------|---------------------|-------------------|-------------------------------------------|-----------------------|----------------------------------------|-----------------------------------------|-----------------------|---|---------|
|                |            |                     |                   | Declarar Aportes po                       | r Regulación          |                                        |                                         |                       |   |         |
| Un registro en | contrado.  | Sec<br>[Todos]      | v Ener            | Desde                                     | Hasta<br>ro V 2016 V  | Estado<br>Con Declaración 🗸            | Buscar                                  |                       |   |         |
| Periodo        |            |                     | Expediente SIGED  | Fecha de Presentación Últ.<br>Declaración | Tipo Últ. Declaración | Monto Aporte Últ.<br>Declaración (S/.) | Nro. de<br>Declaraciones<br>Presentadas |                       |   |         |
| 01 - 2016      | Minería    | 30417755216013      | 201600076554 差    | 09/11/2017                                | Original              | 10                                     | 1                                       | Registrar Declaración | ~ | 0       |
|                |            |                     |                   |                                           |                       |                                        |                                         |                       |   | Exporta |

El CONTRIBUYENTE puede realizar búsqueda de información, indicando el sector, rango de periodos y estado a consultar; y presionando el botón **BUSCAR**.

| Ámbito: Confidencial Nombre del Archivo: Manual_Usuario.doc | Versión: | 1.0 | 10 / 48 |
|-------------------------------------------------------------|----------|-----|---------|
|-------------------------------------------------------------|----------|-----|---------|

| Docum  | iento:  | Cartilla de | Instrucciones SIFA   | AR             |                  | -0        | Osineram                                        | in        |
|--------|---------|-------------|----------------------|----------------|------------------|-----------|-------------------------------------------------|-----------|
| Proyec | to:     | Sistema de  | e Fiscalización de / | Aporte por Reg | ulación (SIFAR)  |           | Organismo Supervisor de la Inversión en Energía | y Minería |
|        |         |             |                      |                |                  | ·         |                                                 |           |
|        |         |             |                      | Declara        | r Aportes por Re | egulación |                                                 |           |
|        |         | Sector      |                      | Desde          |                  | Hasta     | Estado                                          |           |
|        | [Todos] |             | ✓ Enero              | ✔ 2016         | ✓ Febrero        | ✔ 2016    | ✓ Con Declaración ✓                             | Buscar    |

El sistema muestra el filtro seleccionado con la siguiente información para cada registro: Periodo, Sector, Código de Pago, Expediente SIGED, datos de la última declaración presentada (fecha presentación, tipo de declaración y monto declarado) y número de declaraciones presentadas.

Para cada registro de información se puede ejecutar las siguientes acciones: Registrar Declaración, Ver Última Declaración y Ver Todas las Declaraciones. Estas acciones se detallan a continuación:

|                            |                 |                |                 |        |          | Declarat  | Aportes por F   | egulación |                            |    |                                        |                                         |          |  |
|----------------------------|-----------------|----------------|-----------------|--------|----------|-----------|-----------------|-----------|----------------------------|----|----------------------------------------|-----------------------------------------|----------|--|
|                            |                 |                | Sector          |        | Desde    |           | н               | sta       | Estac                      | 0  |                                        |                                         |          |  |
|                            |                 |                | Tadas           | Finero |          | 1018 V    | Diciembre       | 2018      | <ul> <li>Tadosì</li> </ul> | ,  | Buscar                                 |                                         |          |  |
|                            |                 |                | Tinggood        | · Diad |          |           | Sandiary        |           | 1                          |    |                                        |                                         |          |  |
| registro encont            | ado.            |                | Tannal          | - Dice |          |           |                 |           | 1                          |    |                                        |                                         |          |  |
| registro encort<br>Periodo | isto.<br>Sector | Código de Pago | Especiente SIGE | D Fed  | a de Pre | sentación | ÚII. Declaració |           | ipo Ült. Declarac          | ón | Monto Aporte Últ. Declaración<br>[S1.] | Nro, de<br>Declaraciones<br>Presentadas | Acciones |  |

## 4.6.1 REGISTRAR DECLARACIÓN JURADA

El CONTRIBUYENTE selecciona la acción Registrar Declaración presionando la flecha de color rojo seleccionando un periodo determinado y se muestra el siguiente formulario:

Formulario que permite al CONTRIBUYENTE actualizar la información para realizar la declaración del aporte.

| Ámbito: | Confidencial | Nombre del Archivo: | Manual_Usuario.doc | Versión: | 1.0 | 11 / 48 |  |
|---------|--------------|---------------------|--------------------|----------|-----|---------|--|
|---------|--------------|---------------------|--------------------|----------|-----|---------|--|

| Documento: | Cartilla de Instrucciones SIFAR                           |                                                           |
|------------|-----------------------------------------------------------|-----------------------------------------------------------|
| Proyecto:  | Sistema de Fiscalización de Aporte por Regulación (SIFAR) | Organismo Supervisor de la Inversión en Energía y Minería |

|                       |                        | INFORMACIÓN DE CONTRIBUYENTE                                                                                                    |
|-----------------------|------------------------|----------------------------------------------------------------------------------------------------|
| Estimado Contribuyent | e: A continuación se m | uestra los datos consignados de su empresa. En caso desee actualizar y/o modificar los datos mostrados, puede<br>registrarlos y finalmente presionar el boton "Grabar". |
|                       |                        |                                                                                                    |
|                       | Número de RUC          | 20183106920                                                                                                    |
|                       | Nombre o Razón Social  | Empresa ABC S.A.                                                                                                    |
|                       | Domicilio Fiscal       | . Av. Los Frutales Nº 256 - Magdalena - Lima                                                                                                    |
|                       | Teléfono *             |                                                                                                    |
|                       | Correo Electrónico *   |                                                                                                    |
|                       | Datos del Representant | te Legal                                                                                                    |
|                       | Tipo Documento *       | Selectione                                                                                                    |
|                       | Nro. Documento *       |                                                                                                    |
|                       | Nombres y Apellidos *  |                                                                                                    |
|                       | Campos obligatorios (  | (*)                                                                                                    |
|                       |                        | Grabar Cancelar                                                                                                    |

- El CONTRIBUYENTE ingresa los datos que necesite actualizar y selecciona la opción GRABAR. Al respecto, se indica que los datos que el contribuyente podrá actualizar y/o modificar son: teléfono, correo electrónico y datos del representante legal conforme se visualiza en la pantalla adjunta. En caso de haber culminado con la actualización de los datos selecciona la opción GRABAR; y se muestra el formulario Declaración Jurada del Aporte, el cual muestra el paso 1 Registrar.
- En caso no se requiera actualizar la información se selecciona la opción CANCELAR y se muestra el formulario Declaración Jurada del Aporte el cual muestra el paso 1 Registrar.
- Osinergmin actualizará de Oficio la razón social y el domicilio fiscal de acuerdo a la información contenida en la Ficha RUC.
- La incorporación de sectores afectos será comunicada por el CONTRIBUYENTE mediante escrito presentado a través de Mesa de Partes.

## PASO 1: REGISTRAR

Formulario que permite al CONTRIBUYENTE registrar sus declaraciones juradas mensuales de aportes.

| Ámbito: | Confidencial | Nombre del Archivo: | Manual_Usuario.doc | Versión: | 1.0 | 12 / 48 |
|---------|--------------|---------------------|--------------------|----------|-----|---------|
|---------|--------------|---------------------|--------------------|----------|-----|---------|

| nento:                                                            | Cartilla de Instruccione                                                            | es SIFAR               |                |                                                              |                 | orami                                   |         |
|-------------------------------------------------------------------|-------------------------------------------------------------------------------------|------------------------|----------------|--------------------------------------------------------------|-----------------|-----------------------------------------|---------|
| cto:                                                              | Sistema de Fiscalizaci                                                              | ón de Aporte por       | Regulaciór     | (SIFAR)                                                      | Organismo Super | visor de la Inversión en Energía y M    | Ainería |
|                                                                   | FORMULARIO VIRTUAL<br>N: 101                                                        | R<br>DECLARACIÓN<br>SL | D<br>egistrar  | Presentar Cargo<br>ORTE POR REGULACIÓN<br>ERGIA<br>CTRICIDAD |                 | Periodo del Aporte<br>Mes Año<br>1 2010 | 5       |
| Nro. de RUC                                                       | del Contribuyente                                                                   | Apellidos y            | Nombres o Razi | in Social                                                    |                 |                                         |         |
| 20183106920                                                       |                                                                                     | Empresa                | ABC S.A.       |                                                              |                 |                                         |         |
| Dominilio Finan                                                   | 1                                                                                   | Taláfana               | For            |                                                              | E mail          |                                         |         |
| Av. Los Fruta                                                     | '<br>ales Nº 256 - Magdalena - Lima                                                 | 555-5555               | i ax           |                                                              | emp_abc@gmail   | .com                                    |         |
| Representante<br>Apellidos y l<br>Determinación de<br>ACTIVIDADES | e Legal o Apoderado<br>Nombres Juan P<br>Il Aporte por Regulación (en Nuevos Soles) | FACTURACIÓN (S/.)      |                | TASA O ALICUOTA                                              | TRIBUTO (S/.)   |                                         |         |
| 1 Generació                                                       | n de energía eléctrica                                                              | 100                    | 0              | 0.65%                                                        | 200             | 0                                       | Reg     |
| 2 Transmisio                                                      | ón de energía eléctrica                                                             | 101                    | 0              | 0.55%                                                        | 201             | 0                                       | Reg     |
| 3 Distribució                                                     | ón de energía eléctrica                                                             | 102                    | 0              | 0.45%                                                        | 202             | 0                                       | Reg     |
| TO                                                                | DTAL APORTE POR REGULACIÓN DEL MES                                                  |                        |                | 203                                                          |                 | 0                                       | 1       |
|                                                                   |                                                                                     |                        |                |                                                              |                 |                                         |         |

El CONTRIBUYENTE ingresa los datos de la declaración de acuerdo al formulario que le corresponda declarar: Formulario virtual 101 (Sub Sector Electricidad), Formulario virtual 102 (Sub Sector Hidrocarburos) y Formulario virtual 103 (Sector Minería):

Para el caso de la declaración mediante Formulario Virtual N° 101 del Sub Sector Electricidad, se deberá considerar lo siguiente:

- <u>Conversión del archivo Excel a TXT</u>: Para el ingreso de los formatos que contienen la información de la determinación de la Base de Cálculo (Facturación S/) para el Aporte por Regulación, Formato 101.1 Generadoras, Formato 101.2 Transmisoras y Formato 101.3 Distribuidoras, se debe realizar una importación de archivos TXT.
- Los archivos se pueden generar desde los sistemas informáticos propios de las empresas eléctricas o desde un archivo Excel.
- Cabe precisar que se debe llenar los formatos con importe cero (0.00), sino tuviera valor por declarar.
- Plantillas con Macros Excel: Adicionalmente el CONTRIBUYENTE puede utilizar las plantillas con macros, las cuales se encuentran publicadas en la página web de OSINERGMIN y que les permitirán generar automáticamente el archivo TXT, presionando el botón Guardar.
- Se considera pertinente señalar que las plantillas se pueden descargar haciendo clic en cada formato (Ver página 8).

| Documento: | Cartilla de Instrucciones SIFAR                           | <b>C</b> Ocineramin                                       |
|------------|-----------------------------------------------------------|-----------------------------------------------------------|
| Proyecto:  | Sistema de Fiscalización de Aporte por Regulación (SIFAR) | Organismo Supervisor de la Inversión en Energía y Minería |

#### Formulario Virtual N° 101: Formato 101.1 Generadoras

Determinación de la Base de Cálculo (Facturación S/) para el Aporte por Regulación (Actividades): Se presiona el botón Registrar e inmediatamente aparece la siguiente pantalla:

| RESUMEN                     |                   |                     |           |       |                      |           |            |            |                               |
|-----------------------------|-------------------|---------------------|-----------|-------|----------------------|-----------|------------|------------|-------------------------------|
| Facturación a/por           | Energía<br>Activa | Energia<br>Reactiva | Potencia  | Peaje | Ingreso<br>Tarifario | Intereses | Otros      | Sub-total  | Acciones                      |
| 1. Clientes Libres          | 168,312.79        | 0.56                | 28,849.59 | 0.00  | 0.00                 | 0.00      | 136,009.91 | 333,172.85 | Cargar Archivo Ver Detalle    |
| 2. Empresas de Distribución | 168,312.79        | 0.24                | 21,537.43 | 0.00  | 0.00                 | 0.00      | 80, 118.29 | 269,968.75 | Cargar Archivo Ver Detalle    |
| 3. Otras Generadoras y COES | 168,312.79        | 0.37                | 28,203.23 | 0.00  | 0.00                 | 0.00      | 114,480.67 | 310,997.06 | Cargar Archivo Ver Detalle    |
| Total                       | 504,938.37        | 1.17                | 78,590.25 | 0.00  | 0.00                 | 0.00      | 330,608.87 | 914,138.66 |                               |
|                             |                   |                     |           |       |                      |           |            |            | Aporte (%)<br>Aporte (S/) 4,6 |

Para registrar la información en cada una de las secciones 1. Clientes Libres, 2.
 Empresas de Distribución, 3. Otras Generadoras y COES, el CONTRIBUYENTE debe ingresar los datos mediante la opción CARGAR
 ARCHIVO, y al presionarla se mostrará el siguiente formulario:

| Archivo (.txt) *        | Seleccionar archivo Aporte RegulMEM Web.txt |
|-------------------------|---------------------------------------------|
| Campos obligatorios (*) |                                             |
|                         | Procesar Cancelar                           |

- ii. El CONTRIBUYENTE, podrá importar los formatos desde archivos TXT. Los archivos se pueden generar desde los sistemas informáticos propios de las empresas eléctricas o desde un archivo Excel.
- iii. Selecciona el archivo TXT y presiona el botón PROCESAR, en caso no requiera continuar ejecutando la carga masiva de información presiona el botón CANCELAR.

| Ámbito: | Confidencial | Nombre del Archivo: | Manual_Usuario.doc | Versión: | 1.0 | 14 / 48 |  |
|---------|--------------|---------------------|--------------------|----------|-----|---------|--|
|---------|--------------|---------------------|--------------------|----------|-----|---------|--|

NOTA. - La carga del archivo se debe realizar en la sección 1. Clientes Libres,2. Empresas de Distribución y 3. Otras Generadoras y COES según corresponda.

iv. Para visualizar la información en cada una de las secciones 1. Clientes Libres,
 2. Empresas de Distribución, 3. Otras Generadoras y COES, el CONTRIBUYENTE podrá visualizar los datos ingresados mediante la opción
 VER DETALLE y se muestra el siguiente formato conteniendo el detalle de la información cargada de acuerdo a la sección que necesite visualizar:

| 1. CLIE                             | ENTES LIBRI                                              | ES                                                   |                            | (m)(             |                   |                     |           |            |                      |                  |            |            |
|-------------------------------------|----------------------------------------------------------|------------------------------------------------------|----------------------------|------------------|-------------------|---------------------|-----------|------------|----------------------|------------------|------------|------------|
| Item                                | Fecha                                                    | N° Doc. *                                            | Cliente                    |                  | Energía<br>Activa | Energia<br>Reactiva | Potencia  | Peaje<br># | Ingreso<br>Tarifario | Intereses<br>*** | Otros      | Sub-total  |
| 1                                   | 11/01/2018                                               | 001-001828                                           | XAIRS.R.L.                 |                  | 656.09            | 0.00                | 186.62    | 0.00       | 0.00                 | 0.00             | 112.43     | 955.14     |
| 2                                   | 11/01/2018                                               | 001-001829                                           | TIM MET SA                 |                  | 222.38            | 0.00                | 163.31    | 0.00       | 0.00                 | 0.00             | 289.66     | 675.35     |
| 3                                   | 11/01/2018                                               | 2018 001-001830 RURGICA S.A.A.                       |                            |                  | 24,630.46         | 0.00                | 1,638.39  | 0.00       | 0.00                 | 0.00             | 4,503.24   | 30,772.09  |
| 4                                   | 11/01/2018                                               | 001-001831                                           | 1831 INDU ELE QUIM 5.A.    |                  | 370.37            | 0.00                | 0.00      | 0.00       | 0.00                 | 0.00             | 778.35     | 1,148.72   |
| 5                                   | 11/01/2018                                               | 001-001832                                           | ADMINISTRAD                | ORA SOCCER PLAZA | 17,725.76         | 0.10                | 0.00      | 0.00       | 0.00                 | 0.00             | 11,652.08  | 29,377.94  |
|                                     | Total Clientes                                           | Libres                                               |                            |                  | 168,312.79        | 0.56                | 28,849.59 | 0.00       | 0.00                 | 0.00             | 136,009.91 | 333,172.85 |
| (*) Docu<br>(**) Ingre<br>(***) Mor | mento como: Fac<br>250 por redes de<br>1atorios y comper | ttura o comproban<br>Transmision de la<br>Isatorios. | te de pago.<br>generadora. |                  |                   |                     |           |            |                      |                  |            | Cerrar     |
|                                     | Nombre de Archivo Descritación                           |                                                      | Tamaño                     | - 1              |                   |                     |           |            |                      |                  |            |            |
| I                                   | 0000                                                     | 00001001002_1510                                     | 292187192.pdf              |                  | 199.8 KB          | - H                 |           |            |                      |                  |            |            |
|                                     |                                                          |                                                      |                            |                  |                   |                     |           |            |                      |                  |            |            |
|                                     |                                                          |                                                      | Descargar Ca               | argo Cerrar      |                   |                     |           |            |                      |                  |            |            |

# DETALLE EMPRESAS DISTRIBUIDORAS

| 2. EMP | RESAS DE DI    | STRIBUCIÓN      |                |                   |                     |          |       |                      |                  |        |           |
|--------|----------------|-----------------|----------------|-------------------|---------------------|----------|-------|----------------------|------------------|--------|-----------|
| ltem   | Fecha          | Nº Doc. *       | Cliente        | Energía<br>Activa | Energia<br>Reactiva | Potencia | Peaje | Ingreso<br>Tarifario | Intereses<br>*** | Otros  | Sub-total |
| 1      | 11/01/2018     | 001-001828      | Agro S.A.C.    | 656.09            | 0.00                | 186.62   | 0.00  | 0.00                 | 0.00             | 112.43 | 955.14    |
| 2      | 11/01/2018     | 001-001829      | Agua Peru S.A. | 222.38            | 0.00                | 163.31   | 0.00  | 0.00                 | 0.00             | 289.66 | 675.35    |
|        | Total Empresas | de Distribución |                | 878.47            | 0.00                | 349.93   | 0.00  | 0.00                 | 0.00             | 402.09 | 1,630.49  |

(\*) Documento como: Factura o comprobante de pago.

(\*\*) Ingreso por redes de Transmision de la generadora.

(\*\*\*) Moratorios y compensatorios.

Cerrar

| Ámbito:         Confidencial         Nombre del Archivo:         Manual_Usuario.doc         Versión:         1.0         15 |
|----------------------------------------------------------------------------------------------------|
|----------------------------------------------------------------------------------------------------|

| Documento: | Cartilla de Instrucciones SIFAR                           |                                                           |
|------------|-----------------------------------------------------------|-----------------------------------------------------------|
| Proyecto:  | Sistema de Fiscalización de Aporte por Regulación (SIFAR) | Organismo Supervisor de la Inversión en Energía y Mineria |

#### DETALLE OTRAS GENERADORAS Y COES

|                                                                                                    |                                                                                                    | -                                                                                                    |                                                                                                    |                                                                                                    |                                                                                                    |                                                                                                    |                                                                                                    |                                                                                                    |                                                                                                    |                                                                                                    |
|----------------------------------------------------------------------------------------------------|----------------------------------------------------------------------------------------------------|----------------------------------------------------------------------------------------------------|----------------------------------------------------------------------------------------------------|----------------------------------------------------------------------------------------------------|----------------------------------------------------------------------------------------------------|----------------------------------------------------------------------------------------------------|----------------------------------------------------------------------------------------------------|----------------------------------------------------------------------------------------------------|----------------------------------------------------------------------------------------------------|----------------------------------------------------------------------------------------------------|
| Fecha                                                                                                    | Nº Doc. *                                                                                                    | Cliente                                                                                                    | Energía<br>Activa                                                                                                    | Energia<br>Reactiva                                                                                                    | Potencia                                                                                                    | Peaje                                                                                                    | Ingreso<br>Tarifario                                                                                                    | Intereses                                                                                                    | Otros                                                                                                    | Sub-total                                                                                                    |
| 11/01/2018                                                                                                    | 01-00010-0014217                                                                                                    | XAIRS.R.L.                                                                                                    | 184.59                                                                                                    | 0.00                                                                                                    | 512.87                                                                                                    | 0.00                                                                                                    | 0.00                                                                                                    | 0.00                                                                                                    | 0.00                                                                                                    | 697.46                                                                                                    |
| 11/01/2018                                                                                                    | 01-00010-0014221                                                                                                    | TIM MET SA                                                                                                    | 9,073.99                                                                                                    | 0.00                                                                                                    | 1,169.21                                                                                                    | 0.00                                                                                                    | 0.00                                                                                                    | 0.00                                                                                                    | 0.00                                                                                                    | 10,243.20                                                                                                    |
| 11/01/2018                                                                                                    | 01-00010-0014224                                                                                                    | TIM MET SA                                                                                                    | 3,725.59                                                                                                    | 0.00                                                                                                    | 1,504.13                                                                                                    | 0.00                                                                                                    | 0.00                                                                                                    | 0.00                                                                                                    | 0.00                                                                                                    | 5,229.72                                                                                                    |
| 11/01/2018                                                                                                    | 01-00010-0014228                                                                                                    | RURGICA S.A.A.                                                                                                    | 250.49                                                                                                    | 0.00                                                                                                    | 3,442.50                                                                                                    | 0.00                                                                                                    | 0.00                                                                                                    | 0.00                                                                                                    | 0.00                                                                                                    | 3,692.99                                                                                                    |
| 11/01/2018                                                                                                    | 01-00010-0014231                                                                                                    | INDU ELE QUIM S.A.                                                                                                    | 7,562.19                                                                                                    | 0.00                                                                                                    | 310.64                                                                                                    | 0.00                                                                                                    | 0.00                                                                                                    | 0.00                                                                                                    | 0.00                                                                                                    | 7,872.83                                                                                                    |
| 11/01/2018                                                                                                    | 01-00010-0014235                                                                                                    | ADMINISTRADORA SOCCER PLAZA                                                                                                    | 797.74                                                                                                    | 0.00                                                                                                    | 2,485.89                                                                                                    | 0.00                                                                                                    | 0.00                                                                                                    | 0.00                                                                                                    | 0.00                                                                                                    | 3,283.63                                                                                                    |
| Total Otras G                                                                                                    | eneradoras y COES                                                                                                    |                                                                                                    | 21,594.59                                                                                                    | 0.00                                                                                                    | 9,425.24                                                                                                    | 0.00                                                                                                    | 0.00                                                                                                    | 0.00                                                                                                    | 0.00                                                                                                    | 31,019.83                                                                                                    |
| (*) Documento como: Factura o comprobante de pago.<br>(*) Ingreso por redes de Transmision de la generadora.<br>(***) Moratorios y compensatorios. |                                                                                                    |                                                                                                    |                                                                                                    |                                                                                                    |                                                                                                    |                                                                                                    |                                                                                                    |                                                                                                    |                                                                                                    |                                                                                                    |
|                                                                                                    | Fecha           11/01/2018           11/01/2018           11/01/2018           11/01/2018           11/01/2018           11/01/2018           11/01/2018           11/01/2018           11/01/2018           11/01/2018           11/01/2018           11/01/2018           11/01/2018           11/01/2018           1000000000000000000000000000000000000 | Fecha         Nº Doc. *           11/01/2018         01-00010-0014217           11/01/2018         01-00010-0014221           11/01/2018         01-00010-0014224           11/01/2018         01-00010-0014228           11/01/2018         01-00010-0014223           11/01/2018         01-00010-0014235           Total Otras Generadoras y COES           Imento como: Factura o comprobante de so por redes de Transmision de la geratorios y compensatorios. | Fecha         Nº Doc.*         Cliente           11/01/2018         01-00010-0014217         XAIRS.R.L.           11/01/2018         01-00010-0014221         TIM MET SA           11/01/2018         01-00010-0014224         TIM MET SA           11/01/2018         01-00010-0014224         TIM MET SA           11/01/2018         01-00010-0014228         RURGICA S.A.A.           11/01/2018         01-00010-0014231         INDU ELE QUIM S.A.           11/01/2018         01-00010-0014235         ADMINISTRADORA SOCCER PLAZA           Total Otras Generadoras y COES         Immento como: Factura o comprobante de pago.           eso por redes de Transmision de la generadora.         ratorios y compensatorios. | Fecha         Nº Doc. *         Cliente         Energía<br>Activa           11/01/2018         01-00010-0014217         XAIRS.R.L.         184.59           11/01/2018         01-00010-0014221         TIM MET SA         9,073.99           11/01/2018         01-00010-0014224         TIM MET SA         3,725.59           11/01/2018         01-00010-0014224         TIM MET SA         3,725.59           11/01/2018         01-00010-0014224         RURGICA S.A.A.         250.49           11/01/2018         01-00010-0014235         RURGICA S.A.A.         7,562.19           11/01/2018         01-00010-0014235         ADMINISTRADORA SOCCER PLAZA         797.74           Total Otras Generadoras y COES         21,594.59         21,594.59           Immento como: Factura o comprobante de pago.         eso por redes de Transmision de la generadora.           eso por redes de Transmision de la generadora.         ratorios y compensatorios. | Fecha         Nº Doc. *         Cliente         Energia<br>Activa         Energia<br>Reactiva           11/01/2018         01-00010-0014217         XAIRS.R.L.         184.59         0.00           11/01/2018         01-00010-0014221         TIM MET SA         9,073.99         0.00           11/01/2018         01-00010-0014224         TIM MET SA         3,725.59         0.00           11/01/2018         01-00010-0014224         TIM MET SA         3,725.59         0.00           11/01/2018         01-00010-0014224         RURGICA S.A.A.         250.49         0.00           11/01/2018         01-00010-0014231         INDU ELE QUIM S.A.         7,562.19         0.00           11/01/2018         01-00010-0014235         ADMINISTRADORA SOCCER PLAZA         797.74         0.00           Total Otras Generadoras y COES         21,594.59         0.00         0.00         0.00         0.00 | Fecha         Nº Doc.*         Cliente         Energia<br>Activa         Reactiva<br>Reactiva         Potencia           11/01/2018         01-00010-0014217         XAIRS.R.L.         184.59         0.00         512.87           11/01/2018         01-00010-0014221         TIM MET SA         9,073.99         0.00         1,169.21           11/01/2018         01-00010-0014224         TIM MET SA         3,725.59         0.00         1,504.13           11/01/2018         01-00010-0014224         TIM MET SA         250.49         0.00         3,442.50           11/01/2018         01-00010-0014228         RURGICA S.A.A.         250.49         0.00         3,442.50           11/01/2018         01-00010-0014231         INDU ELE QUIM S.A.         7,562.19         0.00         310.64           11/01/2018         01-00010-0014235         ADMINISTRADORA SOCCER PLAZA         797.74         0.00         2,485.89           Total Otras Generadoras y COES         21,594.59         0.00         9,425.24           Immento como: Factura o comprobante de pago.<br>eso por redes de Transmision de la generadora.<br>ratorios y compensatorios.         Sinteradora.         Sinteradora. | Fecha         Nº Doc. *         Cliente         Energía<br>Activa         Energía<br>Reactiva         Energía<br>Reactiva         Potencia         Peaje<br>**           11/01/2018         01-00010-0014217         XAIRS.R.L.         184.59         0.00         512.87         0.00           11/01/2018         01-00010-0014221         TIM MET SA         9,073.99         0.00         1,169.21         0.00           11/01/2018         01-00010-0014224         TIM MET SA         3,725.59         0.00         1,504.13         0.00           11/01/2018         01-00010-0014224         TIM MET SA         250.49         0.00         3,442.50         0.00           11/01/2018         01-00010-0014234         RURGICA S.A.A.         250.49         0.00         3,40.50         0.00           11/01/2018         01-00010-0014235         ADMINISTRADORA SOCCER PLAZA         797.74         0.00         2,485.89         0.00           11/01/2018         01-00010-0014235         ADMINISTRADORA SOCCER PLAZA         797.74         0.00         9,455.24         0.00           Total Otras Generadoras y COES         21,594.59         0.00         9,455.24         0.00 | Fecha         Nº Doc.*         Cliente         Energia<br>Activa         Energia<br>Reactiva         Potencia         Peaje<br>**         Ingreso<br>Tarifario           11/01/2018         01-00010-0014217         XAIRS.R.L.         184.59         0.00         512.87         0.00         0.00           11/01/2018         01-00010-0014221         TIM MET SA         9,073.99         0.00         1,169.21         0.00         0.00           11/01/2018         01-00010-0014224         TIM MET SA         3,725.59         0.00         1,504.13         0.00         0.00           11/01/2018         01-00010-0014224         RURGICA S.A.A.         250.49         0.00         3,442.50         0.00         0.00           11/01/2018         01-00010-0014231         INDU ELE QUIM S.A.         7,562.19         0.00         310.64         0.00         0.00           11/01/2018         01-00010-0014235         ADMINISTRADORA SOCCER PLAZA         797.74         0.00         2,485.89         0.00         0.00           Total Otras Generadoras y COES         21,594.59         0.00         9,425.24         0.00         0.00           eso por redes de Transmision de la generadora.         readoras y comprenatorios.         Sister a comprenatorios.         Sister a comprenatorios.         Sister a comprenat | Fecha         Nº Doc. *         Cliente         Energía<br>Activa         Energía<br>Reactiva         Penergía<br>Reactiva         Penergía<br>Reactiva | Fecha         Nº Doc. *         Cliente         Energía<br>Activa         Energía<br>Reactiva         Penergía<br>Reactiva         Penergía<br>Reactiva |

v. Luego de cargar la información para cada una de las secciones 1. Clientes Libres, 2. Empresas de Distribución, 3. Otras Generadoras y COES según corresponda, el sistema calculará de forma automática la base imponible y el Aporte por Regulación que se visualizan en el formato "RESUMEN". Si desea salir de la pantalla, selecciona CERRAR y regresará a la opción anterior.

## Formulario Virtual N° 101: Formato 101.2 Transmisoras

| FORMATO 101.2 TRANSMISORAS<br>Ninación de la base de cálculo (facturación en S) para el aporte | FORMATO 1<br>De cálculo (facturación en S) para el aporte | DETERMINACIÓN DE LA BASE DE CÁLCULO (FAC |
|------------------------------------------------------------------------------------------------|-----------------------------------------------------------|------------------------------------------|
| RESUMEN                                                                                        | RESUMEN                                                   | RESUMEN                                  |
| Facturación alpor Sate-total Acciones                                                          | Facturación alpor Sub-total                               | Facturación a/por                        |
| 1. Clientes 471,542.04 Cargar Archivo Ver Detalle                                              | 1. Clientes 471,542.04                                    | 1. Clientes                              |
| Total 471,542.04                                                                               | Total 471,542.04                                          | Total                                    |
|                                                                                                |                                                           |                                          |
| Aporte (%) 0.                                                                                  |                                                           |                                          |
| Aporte (S/) 2,404./                                                                            |                                                           |                                          |

 Para registrar la información en la sección 1 Clientes el CONTRIBUYENTE debe ingresar los datos mediante la opción CARGAR ARCHIVO, y al presionarlo se mostrará el siguiente formato:

| Ámbito: | Confidencial | Nombre del Archivo: | Manual_Usuario.doc | Versión: | 1.0 | 16 / 48 |  |
|---------|--------------|---------------------|--------------------|----------|-----|---------|--|
|---------|--------------|---------------------|--------------------|----------|-----|---------|--|

| Documento: | Cartilla de Instrucciones SIFAR |                            | <b>C</b> Ocineramin                                       |  |  |  |  |
|------------|---------------------------------|----------------------------|-----------------------------------------------------------|--|--|--|--|
| Proyecto:  | Sistema de Fiscalización de Apo | rte por Regulación (SIFAR) | Organismo Supervisor de la Inversión en Energía y Mineria |  |  |  |  |
|            |                                 |                            | ·                                                         |  |  |  |  |
|            | Archivo (.txt) *                | Seleccionar arc            | chivo Aporte RegulMEM Web.txt                             |  |  |  |  |
|            | Campos obligatorios (*)         |                            |                                                           |  |  |  |  |
|            |                                 |                            | Procesar Cancelar                                         |  |  |  |  |

- Los archivos se pueden generar desde los sistemas informáticos propios de las empresas eléctricas o desde un archivo Excel.
- iii. Selecciona el archivo TXT y presiona el botón PROCESAR, en caso no requiera proseguir con la carga masiva de información, presiona el botón CANCELAR.
- iv. Sección Resumen: Una vez finalizada la carga del archivo TXT, el sistema en forma automática carga la base imponible y calcula el Aporte por Regulación de la sección 1. Clientes.
- v. Para visualizar el detalle de la información de la sección 1. Clientes del formato de Transmisoras, el CONTRIBUYENTE debe ingresar a la opción VER
   DETALLE y se muestra el siguiente formato.

|        |                |                  | DETALL                                         | E CLIENTE          | S                    |                     |                      |              |              | ×            |
|--------|----------------|------------------|------------------------------------------------|--------------------|----------------------|---------------------|----------------------|--------------|--------------|--------------|
| 1. CLI | ENTES          |                  |                                                |                    |                      |                     |                      |              |              |              |
|        |                |                  |                                                | Sistema            | Principal            | Sistema S           | ecundario            |              |              |              |
| Item   | Fecha          | Nº Factura       | Cliente                                        | Peaje<br>Principal | Ingreso<br>Tarifario | Peaje<br>Secundario | Ingreso<br>Tarifario | Intereses    | Otros        | Total        |
| 1      | 01/04/2018     | 01-00010-0000100 | ESTE ES EL PRIMER CLIENTE ELECTRICIDAD S.A.C.  | 1,000,000.12       | 100,001.00           | 100,002.00          | 100,003.00           | 100,004.00   | 100,005.00   | 1,500,015.12 |
| 2      | 02/04/2018     | 01-00010-0000101 | ESTE ES EL SEGUNDO CLIENTE ELECTRICIDAD S.A.C. | 100,001.57         | 100,002.00           | 100,003.00          | 100,004.00           | 100,005.00   | 100,006.00   | 600,021.57   |
| 3      | 03/04/2018     | 01-00010-0000102 | ESTE ES EL TERCER CLIENTE ELECTRICIDAD S.A.C.  | 100,002.12         | 100,003.00           | 100,004.00          | 100,005.00           | 100,006.00   | 100,007.00   | 600,027.12   |
| 4      | 04/04/2018     | 01-00010-0000103 | ESTE ES EL CUARTO CLIENTE ELECTRICIDAD S.A.C.  | 100,003.57         | 100,004.00           | 100,005.00          | 100,006.00           | 100,007.00   | 100,008.00   | 600,033.57   |
| 5      | 05/04/2018     | 01-00010-0000104 | ESTE ES EL QUINTO CLIENTE ELECTRICIDAD S.A.C.  | 100,004.12         | 100,005.00           | 100,006.00          | 100,007.00           | 100,008.00   | 100,009.00   | 600,039.12   |
| 6      | 06/04/2018     | 01-00010-0000105 | ESTE ES EL SEXTO CLIENTE ELECTRICIDAD S.A.C.   | 100,005.57         | 100,006.00           | 100,007.00          | 100,008.00           | 100,009.00   | 100,010.00   | 600,045.57   |
| 7      | 07/04/2018     | 01-00010-0000106 | ESTE ES EL SETIMO CLIENTE ELECTRICIDAD S.A.C.  | 100,006.12         | 100,007.00           | 100,008.00          | 100,009.00           | 100,010.00   | 100,011.00   | 600,051.12   |
| 8      | 08/04/2018     | 01-00010-0000107 | ESTE ES EL OCTAVO CLIENTE ELECTRICIDAD S.A.C.  | 100,007.57         | 100,008.00           | 100,009.00          | 100,010.00           | 100,011.00   | 100,012.00   | 600,057.57   |
| 9      | 09/04/2018     | 01-00010-0000108 | ESTE ES EL NOVENO CLIENTE ELECTRICIDAD S.A.C.  | 100,008.12         | 100,009.00           | 100,010.00          | 100,011.00           | 100,012.00   | 100,013.00   | 600,063.12   |
| 10     | 10/04/2018     | 01-00010-0000109 | ESTE ES EL DECIMO CLIENTE ELECTRICIDAD S.A.C.  | 100,009.57         | 100,010.00           | 100,011.00          | 100,012.00           | 100,013.00   | 100,014.00   | 600,069.57   |
|        | Total Clientes | ,                |                                                | 1,900,048.45       | 1,000,055.00         | 1,000,065.00        | 1,000,075.00         | 1,000,085.00 | 1,000,095.00 | 6,900,423.45 |
|        |                |                  |                                                |                    |                      |                     |                      |              |              |              |
|        |                |                  |                                                |                    |                      |                     |                      |              |              | Cerrar       |
|        |                |                  |                                                |                    |                      |                     |                      |              |              |              |

vi. Una vez culminado el proceso de carga masiva de la sección 1. Clientes, selecciona **CERRAR** en la actividad del sector de la declaración jurada.

| Ámbito: | Confidencial | Nombre del Archivo: | Manual_Usuario.doc | Versión: | 1.0 | 17 / 48 |
|---------|--------------|---------------------|--------------------|----------|-----|---------|
|---------|--------------|---------------------|--------------------|----------|-----|---------|

| Documento: | Cartilla de Instrucciones SIFAR                           | <b>C</b> Ocineramin                                       |
|------------|-----------------------------------------------------------|-----------------------------------------------------------|
| Proyecto:  | Sistema de Fiscalización de Aporte por Regulación (SIFAR) | Organismo Supervisor de la Inversión en Energía y Minería |

Formulario Virtual N° 101: Formato 101.3 Distribuidoras:

| E LA BASE DE CÁLCULO (FACTURACIÓI<br><b>RESUMEN</b> | FORMATO 101.3 DISTR<br>N en S/) PARA EL APORTE | RIBUIDORAS                 | MES-AÑO            |
|-----------------------------------------------------|------------------------------------------------|----------------------------|--------------------|
| Facturación a/por                                   | Sub-total                                      | Acciones                   |                    |
| 1. Suministro-Clientes                              | 31,008,369.42                                  | Cargar Archivo Ver Detalle |                    |
| 2. Otros Clientes                                   | 0.00                                           | Cargar Archivo Ver Detalle |                    |
| Total                                               | 31,008,369.42                                  |                            |                    |
|                                                     |                                                | Aporte (%)<br>Aporte (S/)  | 0.51<br>158,142.68 |

Para registrar la información en las secciones 1. Suministros Clientes y 2. Otros
 Clientes, el CONTRIBUYENTE debe ingresar los datos mediante la opción
 CARGAR ARCHIVO, y al presionarlo se mostrará el siguiente formato:

| Archivo (.txt) *        | Seleccionar archivo Aporte RegulMEM Web.bxt |
|-------------------------|---------------------------------------------|
| Campos obligatorios (*) |                                             |
|                         | Procesar Cancelar                           |

- El CONTRIBUYENTE selecciona el archivo TXT y presiona el botón PROCESAR, en caso no requiera continuar con la carga masiva presiona el botón CANCELAR.
- iii. Para visualizar la información en la sección 1. Suministros Clientes del formato de Distribuidoras, debe presionar la opción VER DETALLE y se muestra el siguiente formulario.

| Ámbito: | Confidencial | Nombre del Archivo: | Manual_Usuario.doc | Versión: | 1.0 | 18 / 48 |
|---------|--------------|---------------------|--------------------|----------|-----|---------|
|---------|--------------|---------------------|--------------------|----------|-----|---------|

| Documento: | Cartilla de Instrucciones SIFAR                           |                                                           |
|------------|-----------------------------------------------------------|-----------------------------------------------------------|
| Proyecto:  | Sistema de Fiscalización de Aporte por Regulación (SIFAR) | Organismo Supervisor de la Inversión en Energía y Mineria |

|       | DETALLE SUMINISTROS CLIENTES              |            |           |      |      |      |           |          |  |  |  |
|-------|-------------------------------------------|------------|-----------|------|------|------|-----------|----------|--|--|--|
| 1. SU | SUMINISTROS CLIENTES                      |            |           |      |      |      |           |          |  |  |  |
|       |                                           | Clientes F | Regulados |      |      |      |           |          |  |  |  |
| Item  | Descripción                               | МАТ        |           | MT   | МТ   |      | Sub Total | Acciones |  |  |  |
| 1     | Energía Activa                            | 10.00      | 0.00      | 0.02 | 0.00 | 0.02 | 10.04     |          |  |  |  |
| 2     | Energía Reactiva                          | 11.00      | 0.00      | 0.02 | 0.00 | 0.02 | 11.04     |          |  |  |  |
| 3     | Potencia                                  | 112.00     | 0.00      | 0.26 | 0.00 | 0.26 | 112.52    |          |  |  |  |
| 4     | Alumbrado Público                         | 121.00     | 0.00      | 0.02 | 0.00 | 0.02 | 121.04    |          |  |  |  |
| 5     | Alumbrado Público Complementario          | 13.00      | 0.00      | 0.02 | 0.00 | 0.02 | 13.04     |          |  |  |  |
| 6     | Cargo Fijo                                | 13.00      | 0.00      | 0.26 | 0.00 | 0.26 | 13.52     |          |  |  |  |
| 7     | Cargo por Mantenimiento y Reposición      | 15.00      | 0.00      | 0.02 | 0.00 | 0.02 | 15.04     |          |  |  |  |
| 8     | Intereses Compensatorios                  | 56.00      | 0.00      | 0.02 | 0.00 | 0.02 | 56.04     |          |  |  |  |
| 9     | Intereses Moratorios                      | 47.00      | 0.00      | 0.26 | 0.00 | 0.26 | 47.52     |          |  |  |  |
| 10    | Intereses de Convenios                    | 75.00      | 0.00      | 0.02 | 0.00 | 0.02 | 75.04     |          |  |  |  |
| 11    | Recupero (Art. 90.b LCE y Art. 177° RLCE) | 78.00      | 0.00      | 0.02 | 0.00 | 0.02 | 78.04     |          |  |  |  |
| 12    | Recupero (Art. 92 LCE)                    | 40.00      | 0.00      | 0.26 | 0.00 | 0.26 | 40.52     |          |  |  |  |
| 13    | Corte de Servicio                         | 80.00      | 0.00      | 0.02 | 0.00 | 0.02 | 80.04     |          |  |  |  |
| 14    | Reconexión del Servicio                   | 0.00       | 0.00      | 0.02 | 0.00 | 0.02 | 0.04      |          |  |  |  |
| 15    | Retiro de Conexión                        | 0.00       | 0.00      | 0.26 | 0.00 | 0.26 | 0.52      |          |  |  |  |
| 16    | Reinstalación de Conexión                 | 0.00       | 0.00      | 0.02 | 0.00 | 0.02 | 0.04      |          |  |  |  |
| 17    | Ventas de Conexiones                      | 0.00       | 0.00      | 0.02 | 0.00 | 0.02 | 0.04      |          |  |  |  |

 iv. Para visualizar la información en la sección 2. Otros Clientes del formato de Distribuidoras, deberá presionar la opción VER DETALLE y se muestra el siguiente formulario:

|        | FORMATO 101.3 DISTRIBUIDORAS |              |                    |                     |                      |                      |                    |           |       |           |  |
|--------|------------------------------|--------------|--------------------|---------------------|----------------------|----------------------|--------------------|-----------|-------|-----------|--|
|        | DETALLE OTROS CLIENTES       |              |                    |                     |                      |                      |                    |           |       |           |  |
| 2. OTR | OS CLIENTES                  |              |                    |                     |                      |                      |                    |           |       |           |  |
|        |                              |              |                    |                     | Ingreso por uso      | de instalaciones     |                    |           |       |           |  |
| Item   | Fecha                        | Nº Factura   | Cliente            | Trans.<br>Principal | Trans.<br>Secundaria | Sist.<br>Distribuido | Apoyo en<br>Postes | Intereses | Otros | SubTotal  |  |
| 1      | 30/03/2018                   | 0047-0019764 | SNE S.A.C          | 0.00                | 0.00                 | 0.00                 | 1,000.00           | 0.00      | 0.00  | 1,000.00  |  |
| 2      | 01/03/2018                   | 0047-0019765 | ELECTROIN S.A.     | 0.00                | 0.00                 | 0.00                 | 2,000.00           | 0.00      | 0.00  | 2,000.00  |  |
| 3      | 02/03/2018                   | 0047-0019766 | AGUA PERUVIAN S.A. | 0.00                | 0.00                 | 0.00                 | 3,000.00           | 0.00      | 0.00  | 3,000.00  |  |
| 4      | 03/03/2018                   | 0047-0019767 | ESUR S.A.C         | 0.00                | 0.00                 | 0.00                 | 4,000.00           | 0.00      | 0.00  | 4,000.00  |  |
| 5      | 04/03/2018                   | 0047-0019768 | DUKESA S.A.C.      | 0.00                | 0.00                 | 0.00                 | 5,000.00           | 0.00      | 0.00  | 5,000.00  |  |
|        | Total Clientes               |              |                    | 0.00                | 0.00                 | 0.00                 | 15,000.00          | 0.00      | 0.00  | 15,000.00 |  |
|        |                              |              |                    |                     |                      |                      |                    |           |       | Cerrar    |  |
|        |                              |              |                    |                     |                      |                      |                    |           |       |           |  |

 Luego de registrar la información para cada una de las secciones 1.
 Suministros Clientes y 2. Otros Clientes selecciona CERRAR en la actividad del sector de la declaración jurada.

Se tiene dos opciones: CERRAR (no se registra la Declaración) o REGISTRAR DECLARACIÓN.

El CONTRIBUYENTE selecciona **REGISTRAR DECLARACIÓN** y se muestra el formulario con el paso 2 **Presentar**.

| Ámbito: | Confidencial | Nombre del Archivo: | Manual_Usuario.doc | Versión: | 1.0 | 19 / 48 |  |
|---------|--------------|---------------------|--------------------|----------|-----|---------|--|
|---------|--------------|---------------------|--------------------|----------|-----|---------|--|

| Documento: | Cartilla de Instrucciones SIFAR                           | <b>C</b> Ocineramin                                       |
|------------|-----------------------------------------------------------|-----------------------------------------------------------|
| Proyecto:  | Sistema de Fiscalización de Aporte por Regulación (SIFAR) | Organismo Supervisor de la Inversión en Energía y Minería |

### VISTA PRELIMINAR

El CONTRIBUYENTE selecciona **VISTA PRELIMINAR** para descargar la declaración jurada en formato PDF.

| Anterior | Presentar | Vista Prelimina | r C         | errar       |
|----------|-----------|-----------------|-------------|-------------|
|          |           | Г               | PENIODO DEL | APORTE      |
|          |           |                 | MEB         | <b>AR</b> 0 |
|          |           |                 | 01          | 2018        |

#### DECLARACIÓN JURADA DEL APORTE POR REGULACIÓN

#### SECTOR ENERGÍA

#### SUB SECTOR ELECTRICIDAD

#### Identificación del Contribuyente

| Nro. de RUC | Apellidos Y Nombre o Razón Social                                    |                |                      |  |  |  |
|-------------|----------------------------------------------------------------------|----------------|----------------------|--|--|--|
| 20297660536 | AGUAYTIA ENERGY DEL PERU S.R.L.                                      |                |                      |  |  |  |
|             | Domicilio Fiscal                                                     | Teléfono o fax | E-mail               |  |  |  |
|             | AV. DIONISIO DERTEANO NRO. 144 INT. 1901<br>LIMA - LIMA - SAN ISIDRO | 555 5555       | aguaytia@yopmail.com |  |  |  |

| Determinación del Aporte por Regulación (en Soles) |                                   |                                               |            |                    |              |          |  |  |
|----------------------------------------------------|-----------------------------------|-----------------------------------------------|------------|--------------------|--------------|----------|--|--|
| ACTIVEADES                                         |                                   | FACTURACIÓN (8/)<br>(Deducidos los impussios) |            | TABA O<br>ALICUOTA | TRUBUTO (8/) |          |  |  |
| 1                                                  | Generación de energía eléctrica   | 100                                           | 914,138.66 | 0.51%              | 200          | 4,662.11 |  |  |
| 2                                                  | Transmisión de energía eléctrica  | 101                                           | 0.00       | 0.51%              | 201          | 0.00     |  |  |
| 3                                                  | Distribución de energia eléctrica | 102                                           | 0.00       | 0.51%              | 202          | 0.00     |  |  |

203

4.662

TOTAL APORTE POR REGULACIÓN DEL MES

| El suscrito declara que la información consignada en el presente formulario, que es presentada a una Autoridad Administrativa, es veraz. |                                 |                    |     |     |  |  |  |
|----------------------------------------------------------------------------------------------------|---------------------------------|--------------------|-----|-----|--|--|--|
| Representante legal o apoderado Fecha de Presentación                                                                                    |                                 |                    |     |     |  |  |  |
| Apellidos y Nombres:                                                                                                    | Juan Perez Diaz                 | Dia                | Mes | Año |  |  |  |
| Tipo de documento de identidad:                                                                                                    | Documento Nacional de Identidad |                    |     |     |  |  |  |
| Nro. de documento de identidad:                                                                                                    | 12345678                        | Hora presentación: |     |     |  |  |  |
|                                                                                                    |                                 | Expediente SIGED:  |     |     |  |  |  |

Este documento no es considerado como Constancia de Presentación, para culminar el proceso de Declaración haga clic en el botón Presentar.

Para realizar la declaración del sub sector Hidrocarburos a través del Formulario Virtual N° 102 y la declaración del sector Minería a través del Formulario Virtual N° 103, debido a que estos formularios no cuentan con formatos anexos, el CONTRIBUYENTE registra directamente sus datos de la declaración en el Formulario y debe continuar en el punto 2 Presentar.

| Documento: | Cartilla de Instrucciones SIFAR                           | <b>C</b> Ocineramin                                       |
|------------|-----------------------------------------------------------|-----------------------------------------------------------|
| Proyecto:  | Sistema de Fiscalización de Aporte por Regulación (SIFAR) | Organismo Supervisor de la Inversión en Energía y Minería |

Cabe precisar, que solo en el caso del Sub Sector Electricidad el CONTRIBUYENTE debe ingresar los datos de los formatos 101.1 Generadoras, 101.2 Trasmisoras y 101.3 Distribuidoras, mediante la opción de Carga Masiva mediante la opción **REGISTRAR** y luego **CARGAR ARCHIVO**, conforme lo anteriormente explicado.

El CONTRIBUYENTE selecciona **REGISTRAR DECLARACIÓN** y se muestra el formulario con el paso 2 **Presentar**.

## PASO 2: PRESENTAR

El Formulario permite visualizar los datos de la declaración registrada con las opciones ANTERIOR que regresa al paso 1 Registrar, el botón CERRAR donde el sistema regresará al formulario de listado de declaraciones de aporte por regulación y el botón PRESENTAR que permite presentar la declaración registrada.

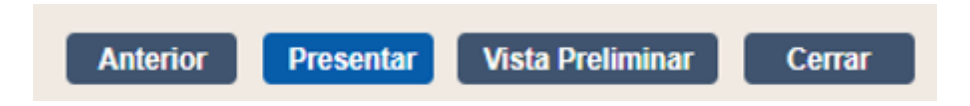

El CONTRIBUYENTE selecciona **PRESENTAR** y se muestra el formulario con el paso 3 **Cargo.** 

## PASO 3: CARGO

El Formulario permite visualizar el cargo generado con el número del expediente de la declaración jurada, el cual consta de la siguiente estructura: YYYY99999999, donde: (YYYY = cuatro dígitos del año declarado y 99999999 correlativo por año) y se tiene las siguientes opciones: **DESCARGAR** permite descarga el cargo y **CERRAR** para regresar al formulario de listado de declaraciones de aporte por regulación.

| Ámbito: | Confidencial | Nombre del Archivo: | Manual_Usuario.doc | Versión: | 1.0 | 21 / 48 |
|---------|--------------|---------------------|--------------------|----------|-----|---------|
|---------|--------------|---------------------|--------------------|----------|-----|---------|

| Proyecte:       Statema de Fiscalización de Aporte por Regulación (SIFAR)       Proyecte de la headon en transporte y de la headon en transporte y de la headon en transpo                   | Oocumento: | Cartilla de Instruccione                                                                                                    | es SIFAR                 |                  |                     | oramin                                  |  |
|----------------------------------------------------------------------------------------------------|------------|----------------------------------------------------------------------------------------------------|--------------------------|------------------|---------------------|-----------------------------------------|--|
| <image/> <image/> <complex-block><image/><section-header><section-header><section-header><section-header></section-header></section-header></section-header></section-header></complex-block>                                                                                                    | Proyecto:  | Sistema de Fiscalizaci                                                                                                    | ón de Aporte por Regulac | ión (SIFAR)      | Organismo Superviso | or de la Inversión en Energía y Minería |  |
| Minister Minister |            |                                                                                                    | (1)<br>Registrar P       | 2<br>resentar    | → 3<br>Cargo        |                                         |  |
| CARGO DE DOCUMENTOS INGRESADOS         Número de Expediente       201600076555       Fecha de Ingreso       10/11/2017       Hora       12:36 AM         Tipo de Documento       DECLARACION DE APORTE POR REGULACIÓN       Image: Colored Colored Color                                                                                                    |            |                                                                                                    |                          | ,                | echa: 10/11/2017    | Hora : 12:37 AM                         |  |
| Número de Expediente       201600076555       Fecha de Ingreso       10/11/2017       Hora       12:36 AM         Tipo de Documento       DECLARACION DE APORTE POR REGULACIÓN       Número de Documento       .S/N         Oficina de Destino       UNIDAD DE PROYECTOS Y SISTEMAS - DPD-DSHL       Proceso       ZZZ PROCESO NUEVO 1         Remitente       Empresa ABC S.A.       Dirección       Av. Los Frutales Nº 256 - Macdalena - Lima         Asunto       DECLARACIÓN DEL APORTE POR REGULACIÓN DEL PERIODO 01 - 2016 DEL SECTOR HIDROCARBUROS CÓDIGO DE PAGO 18310692016012       Tamato                                                                                                    |            | CA                                                                                                    | RGO DE DOCUN             | IENTOS IN        | GRESADOS            |                                         |  |
| Tipo de Documento       DECLARACION DE APORTE POR REGULACIÓN         Número de Documento       .S/N         Oficina de Destino       UNIDAD DE PROYECTOS Y SISTEMAS - DPD-DSHL         Proceso       ZZZ PROCESO NUEVO 1         Remitente       Empresa ABC S.A.         Dirección       Av. Los Frutales Nº 256 - Macdalena - Lima         Asunto       DECLARACIÓN DEL APORTE POR REGULACIÓN DEL PERIODO 01 - 2016 DEL SECTOR HIDROCARBUROS CÓDIGO DE PAGO 18310692016012                                                                                                    | N          | Número de Expediente 201600076555 Fecha de Ingreso 10/11/2017 Hora 12:36 AM                                                  |                          |                  |                     |                                         |  |
| Número de Documento       .S/N         Oficina de Destino       UNIDAD DE PROYECTOS Y SISTEMAS - DPD-DSHL         Proceso       ZZZ PROCESO NUEVO 1         Remitente       Empresa ABC S.A.         Dirección       Av. Los Frutales Nº 256 - Macdalena - Lima         Asunto       DECLARACIÓN DEL APORTE POR REGULACIÓN DEL PERIODO 01 - 2016 DEL SECTOR HIDROCARBUROS CÓDIGO DE PAGO 18310692016012                                                                                                    | 1 1        | Tipo de Documento DECLARACION DE APO                                                                                         |                          |                  | CIÓN                |                                         |  |
| Oficina de Destino       UNIDAD DE PROYECTOS Y SISTEMAS - DPD-DSHL         Proceso       ZZZ PROCESO NUEVO 1         Remitente       Empresa ABC S.A.         Dirección       Av. Los Frutales Nº 256 - Macdalena - Lima         Asunto       DECLARACIÓN DEL APORTE POR REGULACIÓN DEL PERIODO 01 - 2016 DEL SECTOR HIDROCARBUROS CÓDIGO DE PAGO 18310692016012                                                                                                    | N          | Número de Documento .S/N                                                                                                    |                          |                  |                     |                                         |  |
| Proceso       ZZZ PROCESO NUEVO 1         Remitente       Empresa ABC S.A.         Dirección       Av. Los Frutales Nº 256 - Maddalena - Lima         Asunto       DECLARACIÓN DEL APORTE POR REGULACIÓN DEL PERIODO 01 - 2016 DEL SECTOR HIDROCARBUROS CÓDIGO DE PAGO 18310692016012                                                                                                    | 6          | oficina de Destino                                                                                                    | UNIDAD DE PROYECTOS      | S Y SISTEMAS - D | PD-DSHL             |                                         |  |
| Remitente       Empresa ABC S.A.         Dirección       Av. Los Frutales Nº 256 - Maddalena - Lima         Asunto       DECLARACIÓN DEL APORTE POR REGULACIÓN DEL PERIODO 01 - 2016 DEL SECTOR         HIDROCARBUROS CÓDIGO DE PAGO 18310692016012                                                                                                    | P          | roceso                                                                                                    | ZZZ PROCESO NUEVO 1      |                  |                     |                                         |  |
| Dirección         Av. Los Frutales Nº 256 - Maddalena - Lima           Asunto         DECLARACIÓN DEL APORTE POR REGULACIÓN DEL PERIODO 01 - 2016 DEL SECTOR<br>HIDROCARBUROS CÓDIGO DE PAGO 18310692016012           Nombre de Archivo         Descripción         Tamaño                                                                                                    | R          | Remitente                                                                                                    | Empresa ABC S.A.         |                  |                     |                                         |  |
| Asunto DECLARACIÓN DEL APORTE POR REGULACIÓN DEL PERIODO 01 - 2016 DEL SECTOR<br>HIDROCARBUROS CÓDIGO DE PAGO 18310692016012                                                                                                    | •          | Dirección                                                                                                    | Av. Los Frutales N       | ° 256 - Maoda    | alena - Lima        |                                         |  |
| Nombre de Archivo Descripción Tamaño                                                                                                    | ,          | Asunto DECLARACIÓN DEL APORTE POR REGULACIÓN DEL PERIODO 01 - 2016 DEL SECTOR<br>HIDROCARBUROS CÓDIGO DE PAGO 18310692016012 |                          |                  |                     |                                         |  |
|                                                                                                    | 1          | Nombre d                                                                                                    | e Archivo                | D                | escripción          | Tamaño                                  |  |
| 000000001001002_1510292187192.pdf 199.8 KB                                                                                                    |            | 00000001001002_                                                                                                    | 1510292187192.pdf        |                  |                     | 199.8 KB                                |  |

El sistema genera automáticamente el <u>código de pago</u>, el cual consta de la siguiente estructura: 999999999YYMMS, donde: (9999999999 = nueve últimos dígitos del RUC, YY = dos últimos dígitos del año declarado, MM = dos dígitos del mes declarado y S = dígito del sector, donde 1 = electricidad, 2 = hidrocarburos, 3 = minería).

**NOTA. -** Mediante el <u>código de pago</u> el CONTRIBUYENTE puede realizar el pago de la deuda en el banco.

## 4.6.2 ACTUALIZAR DECLARACIÓN JURADA

En caso exista una declaración jurada con el estado No Presentada el CONTRIBUYENTE selecciona la acción Registrar Declaración de un periodo determinado y se muestra el siguiente formulario:

**NOTA.-** El formulario se muestra de acuerdo al sector del periodo seleccionado.

Formulario que permite al CONTRIBUYENTE actualizar la información para realizar la presentación de la declaración del aporte.

| Ámbito: | Confidencial | Nombre del Archivo: | Manual_Usuario.doc | Versión: | 1.0 | 22 / 48 |
|---------|--------------|---------------------|--------------------|----------|-----|---------|
|         |              |                     |                    |          |     |         |

| umento:                                          | Cartilla de Inst              | rucciones SIFA               | २                                           |                                                   | <b>M</b> Oci                              |                            |             |
|--------------------------------------------------|-------------------------------|------------------------------|---------------------------------------------|---------------------------------------------------|-------------------------------------------|----------------------------|-------------|
| byecto: Sistema de Fiscalización de Ap           |                               | porte por Regulación (SIFAR) |                                             | Organismo Sup                                     | pervisor de la Inversión en Energía y Min | ería                       |             |
|                                                  |                               |                              | 1<br>Registrar                              | → 2 →<br>Presentar                                | Cargo                                     |                            |             |
|                                                  | FORMULARIO VIRTU<br>N: 101    | AL                           | DECLARACIÓN JURADA DE<br>SECTO<br>SUB SECTO | el aporte por regu<br>R energía<br>R electricidad | JLACIÓN                                   | Periodo del Ap<br>Mes<br>2 | Año<br>2016 |
| Identificación del<br>Nro. de RUC<br>20183106920 | Contribuyente                 |                              | Apellidos y Nombres o Raz                   | tón Social                                        |                                           |                            |             |
| Domicilio Fiscal<br>Av. Los Frutal               | es Nº 256 - Magdalena         | a - Lima                     | Teléfono - Fax                              | 555-5555                                          | E-m<br>emp_ab                             | ail<br>oc@gmail.com        |             |
| Representante Les<br>Apellidos y Non             | gal o Apoderado<br>nbres      | Juan Perez                   |                                             |                                                   |                                           |                            |             |
| Determinación del Ap                             | orte por Regulación (en Nuevo | s Soles)<br>ACTIVIDADES      | FAC<br>(Deducido                            | CTURACIÓN (S/.)<br>s los Impuestos)               | TASA O ALICUOTA                           | TRIBUTO (S/.)              |             |
| 1 Generación de                                  | e energía eléctrica           | 100                          | 0.00                                        | 0.65%                                             | 200                                       | 0.00                       | Actual      |
| 2 Transmisión d                                  | le energía eléctrica          | 101                          | 0.00                                        | 0.55%                                             | 201                                       | 0.00                       | Actual      |
| 3 Distribución d                                 | le energía eléctrica          | 102                          | 0.00                                        | 0.45%                                             | 202                                       | 0.00                       | Actuali     |
| тс                                               | TAL APORTE POR REGULACI       | ÓN DEL MES                   |                                             | 203                                               |                                           |                            | 10.0        |
|                                                  |                               |                              | Actualizar Decl                             | aración Siguiente                                 | Cerrar                                    |                            |             |

Se continúa en el paso **PASO 1: REGISTRAR** del punto 4.6.1 REGISTRAR DECLARACION JURADA.

## 4.6.3 RECTIFICAR DECLARACIÓN JURADA

En caso exista una declaración jurada con el estado Presentada, el CONTRIBUYENTE selecciona la acción Registrar Declaración de un periodo determinado y se muestra el formulario con la información de la última declaración presentada.

NOTA. - El formulario se muestra de acuerdo al sector del periodo seleccionado. Solo para el caso del Sub Sector Electricidad los datos serán rectificados (reemplazados)

mediante una nueva carga del archivo TXT.

Formulario que permite al CONTRIBUYENTE rectificar o sustituir la información para realizar la declaración del aporte.

|                                                                   | Registrar Presentar Car                                    | B              |                    |            |
|-------------------------------------------------------------------|------------------------------------------------------------|----------------|--------------------|------------|
| FORMULARIO VIRTUAL                                                | DECLARACIÓN JURADA DEL APORTE POR REGULA<br>SECTOR ENERGÍA | CIÓN           | Periodo del Aporte | ]          |
| N. IVI                                                            | SUB SECTOR ELECTRICIDAD                                    |                | 1 2016             | 1          |
| Identificación del Contribuyente                                  |                                                            |                | · · · ·            | _          |
| Nro. de RUC                                                       | Apellidos y Nombres o Razón Social                         |                |                    |            |
| 20183106920                                                       | Empresa ABC S.A                                            |                |                    |            |
| Domicilio Fiscal                                                  | Teléfono - Fax                                             | E-mail         |                    |            |
| Av. Los Frutales Nº 256 - Magdalena - Lima                        | 555-5555                                                   | emp_abc@g      | mail.com           |            |
| Representante Legal o Apoderado<br>Apellidos y Nombres Juan Perez |                                                            |                |                    |            |
| Determinación del Aporte por Regulación (en Nuevos Soles)         |                                                            |                |                    |            |
| ACTIVIDADES                                                       | (Deducidos los Impuestos)                                  | ASA O ALICUOTA | TRIBUTO (S/.)      |            |
| 1 Generación de energía eléctrica 100                             | 0.00 0.65%                                                 | 200            | 0.00               | Rectificar |
| 2 Transmisión de energía eléctrica 101                            | 0.00 0.55%                                                 | 201            | 0.00               | Rectificar |
| 3 Distribución de energía eléctrica 102                           | 0.00 0.45%                                                 | 202            | 0.00               | Rectificar |
|                                                                   |                                                            |                |                    |            |
| TOTAL APORTE POR REGULACIÓN DEL MES                               | 203                                                        |                | 19.0               |            |
|                                                                   | Rectificar Declaración Cerrar                              |                |                    |            |

Se continúa en el **PASO 1: REGISTRAR** del punto 4.6.1 REGISTRAR DECLARACION JURADA.

| Ámbito:         Confidencial         Nombre del Archivo:         Manual_Usuario.doc         Versión:         1.0         23 /r |
|----------------------------------------------------------------------------------------------------|
|----------------------------------------------------------------------------------------------------|

| Documento: | Cartilla de Instrucciones SIFAR                           | <b>C</b> Ocinoramin                                       |
|------------|-----------------------------------------------------------|-----------------------------------------------------------|
| Proyecto:  | Sistema de Fiscalización de Aporte por Regulación (SIFAR) | Organismo Supervisor de la Inversión en Energía y Minería |

# 4.6.4 VER ÚLTIMA DECLARACIÓN

 El CONTRIBUYENTE selecciona la acción Ver Última Declaración presentada de un periodo determinado y se muestra el siguiente formulario:

|                                                                                                  | FORMULARIO VIRTUAL<br>N: 101                                                                                                    | DECLARACIÓN JURADA DEL APORTE POR REGULA<br>SECTOR ENERGÍA<br>SUB SECTOR ELECTRICIDAD            | CIÓN                                                               |                                     | Periodo del Aporte<br>Mes Año<br>1 2016 |         |
|--------------------------------------------------------------------------------------------------|----------------------------------------------------------------------------------------------------|--------------------------------------------------------------------------------------------------|--------------------------------------------------------------------|-------------------------------------|-----------------------------------------|---------|
| Identificad<br>Nro. de RU<br>201831069<br>Domicilio F<br>Av. Los Fru<br>Represent<br>Apellidos y | ión del Contribuyente<br>IC<br>iscal<br>tales № 256 - Magdalena - Lima<br><b>ante Legal o Apoderado</b><br>Nombres                                  | Apellidos y Nombres o Razón Social<br>Empresa ABC S.A.<br>Teléfono - Fax<br>222223<br>JUAN PEREZ | E                                                                  | ·mail<br>¤mp_abc@gmail.com          |                                         |         |
|                                                                                                  | Determinación del Aporte por Regulación (en Nuevos Soles)<br>ACTIVIDADES<br>1 Generación de energía eléctrica<br>2 Transmisión de energía eléctrica |                                                                                                  | FACTURACIÓN (S/.)<br>(Deducidos los Impuestos)<br>2,200.00<br>0.00 | TASA O ALICUOTA<br>0.65 %<br>0.55 % | TRIBUTO (\$/.)<br>14.30<br>0.00         | Mostrar |
|                                                                                                  | 3 Distribución de energía eléctrica                                                                                                    |                                                                                                  | 800.00                                                             | 0.45 %                              | 3.60                                    | Mostrar |
|                                                                                                  | TOTAL APORTE POR REGULACION DEL MES                                                                                                    | Regresar                                                                                         |                                                                    |                                     |                                         | 18.00   |

 El CONTRIBUYENTE sólo podrá visualizar la información de la última Declaración presentada y al presionar el botón REGRESAR para regresar al formulario de listado de declaraciones de aporte por regulación.

## 4.6.5 VER TODAS LAS DECLARACIONES DEL PERIODO

• El CONTRIBUYENTE selecciona la acción Ver Todas las Declaraciones de un periodo determinado y se muestra el siguiente formulario:

| Todas las Declaraciones de Aportes por Regulación de un Periodo |                       |                                 |    |                 |  |  |
|-----------------------------------------------------------------|-----------------------|---------------------------------|----|-----------------|--|--|
|                                                                 |                       |                                 |    |                 |  |  |
| Periodo                                                         | 07 - 2017             |                                 |    |                 |  |  |
| Sector                                                          | Electricidad          |                                 |    |                 |  |  |
| Contribuyente                                                   | Empresa ABC S.A.      |                                 |    |                 |  |  |
| Fecha de Presentación                                           | Tipo Últ. Declaración | Monto Declarado<br>Aporte (S/.) |    | Acción          |  |  |
| 08/11/2017 10:06                                                | Original              |                                 | 18 | Ver Declaración |  |  |
|                                                                 |                       |                                 |    |                 |  |  |
|                                                                 | Re                    | egresar                         |    |                 |  |  |

 El sistema muestra la lista de todas las declaraciones presentadas en el periodo seleccionado, el CONTRIBUYENTE podrá visualizar la información de alguna declaración presionando el botón VER DECLARACIÓN, y el sistema el siguiente formulario:

| Ámbito: | Confidencial | Nombre del Archivo: | Manual_Usuario.doc | Versión: | 1.0 | 24 / 48 |
|---------|--------------|---------------------|--------------------|----------|-----|---------|
|---------|--------------|---------------------|--------------------|----------|-----|---------|

| Docum   | ento:                                                                                                    | Cartilla de Instrucciones                                            | SIFAR                                                                                            | Boo                                            |                           |                                         |                    |
|---------|----------------------------------------------------------------------------------------------------|----------------------------------------------------------------------|--------------------------------------------------------------------------------------------------|------------------------------------------------|---------------------------|-----------------------------------------|--------------------|
| Proyect | to:                                                                                                    | Sistema de Fiscalización                                             | n de Aporte por Regulación (SIFAR)                                                               | Organismo Su                                   | Iner inversion            | ón en Energía y Minería                 |                    |
|         | FORMULARIO VIRTUAL<br>N: 101                                                                                                    |                                                                      | DECLARACIÓN JURADA DEL APORTE POR REC<br>SECTOR ENERGÍA<br>SUB SECTOR ELECTRICIDAD               | GULACIÓN                                       |                           | Periodo del Aporte<br>Mes Año<br>7 2017 |                    |
|         | Identificación del<br>Nro. de RUC<br>20183106920<br>Domicilio Fiscal<br>Av. Los Frutales N<br>Representante Le<br>Apellidos y Nombr | Contribuyente<br>* 256 - Magdalena - Lima<br>gal o Apoderado<br>85   | Apellidos y Nombres o Razón Social<br>Engreta ABC S.A.<br>Teléfono - Fax<br>222223<br>JUAN PEREZ | E                                              | -mail<br>mp_abc@gmail.com |                                         |                    |
|         | Determi                                                                                                    | nación del Aporte por Regulación (en Nuevos So<br>)ADES              | iles)                                                                                            | FACTURACIÓN (S/.)<br>(Deducidos los Impuestos) | TASA O ALICUOTA           | TRIBUTO (S/.)                           |                    |
|         | 1 0                                                                                                    | Generación de energía eléctrica                                      |                                                                                                  | 2,200.00                                       | 0.65 %                    | 14.30                                   | Mostrar            |
|         | 3 [                                                                                                    | ransmision de energia eléctrica<br>Distribución de energía eléctrica |                                                                                                  | 800.00                                         | 0.55 %                    | 3.60                                    | Mostrar<br>Mostrar |
|         | TOTAL APORTE POR REGULACIÓN DEL MES                                                                                                 |                                                                      | Regresar                                                                                         |                                                |                           |                                         | 18.00              |

 El CONTRIBUYENTE sólo podrá visualizar la información de la última Declaración presentada y seleccionar el botón REGRESAR para regresar al formulario de listado de declaraciones de aporte por regulación.

## 4.6.6 EXPORTAR DECLARACIÓN JURADA

• El CONTRIBUYENTE puede realizar exportar la información a un archivo EXCEL (.xls) presionando el botón **EXPORTAR**.

Usuario Empresa ABC S.A. - RUC: 20183106920 Fecha 14 de noviembre del 2017

#### DECLARACIONES DE APORTES POR REGULACION

| Nro. | Periodo  | Sector        | Código de<br>Pago | Expediente<br>SIGED | Fecha de<br>Presentación<br>Últ. Declaración | Tipo Últ.<br>Declaración | Monto Aporte Últ.<br>Declaración (S/.) | Nro.<br>Declaraciones<br>Presentadas |
|------|----------|---------------|-------------------|---------------------|----------------------------------------------|--------------------------|----------------------------------------|--------------------------------------|
| 1    | 7 - 2017 | Minería       | 30417755217073    | 201600076538        | 08/11/2017                                   | Original                 | 6                                      | 1                                    |
| 2    | 7 - 2017 | Hidrocarburos | 30417755217072    | 201600076539        | 09/11/2017                                   | Rectificatoria           | 9                                      | 2                                    |
| 3    | 7 - 2017 | Electricidad  | 30417755217071    | 201600076537        | 08/11/2017                                   | Original                 | 18                                     | 1                                    |

## 4.6.7 DESCARGAR FORMULARIO DE DECLARACIÓN JURADA

• El CONTRIBUYENTE puede descargar el formulario de la declaración jurada

presionando el botón DESCARGAR [ 초\_].

| Ámbito: | Confidencial | Nombre del Archivo: | Manual_Usuario.doc | Versión: | 1.0 | 25 / 48 |
|---------|--------------|---------------------|--------------------|----------|-----|---------|
|---------|--------------|---------------------|--------------------|----------|-----|---------|

|                                            | Sistema o                                                                                                    | de Fiscalización de Aporte po                                                                                                    | or Regulación (SIF                                                                                                    | AR)                                                                                        | 3 O<br>Organ                                   | <b>Sine</b><br>hismo Supervisor de                                                                                                    | ergmin<br>la Inversión en Energía y Minería                                                                                                    |  |
|--------------------------------------------|----------------------------------------------------------------------------------------------------|----------------------------------------------------------------------------------------------------|----------------------------------------------------------------------------------------------------|--------------------------------------------------------------------------------------------|------------------------------------------------|----------------------------------------------------------------------------------------------------|----------------------------------------------------------------------------------------------------|--|
| (                                          | () <u>Os</u>                                                                                                    | s <b>inergmin</b><br>Sagender de la Innocon en Energia y Minasa                                                                                                    |                                                                                                    |                                                                                            |                                                |                                                                                                    |                                                                                                    |  |
|                                            |                                                                                                    |                                                                                                    |                                                                                                    |                                                                                            |                                                | PERIC                                                                                                    | DO DEL APORTE                                                                                                    |  |
|                                            | ORMOLARIO VI                                                                                                    | RIGAL Nº 101                                                                                                    |                                                                                                    |                                                                                            |                                                | MES                                                                                                    | S AÑO                                                                                                    |  |
|                                            |                                                                                                    |                                                                                                    |                                                                                                    |                                                                                            |                                                | 07                                                                                                    | 2017                                                                                                    |  |
|                                            |                                                                                                    | DECLARACIÓN JU                                                                                                    | JRADA DEL A                                                                                                    | PORTE PO                                                                                   | R REGU                                         |                                                                                                    |                                                                                                    |  |
|                                            |                                                                                                    |                                                                                                    | SECTOR EN                                                                                                    |                                                                                            |                                                |                                                                                                    |                                                                                                    |  |
|                                            |                                                                                                    | SUB                                                                                                    | SECTOR ELE                                                                                                    |                                                                                            | )                                              |                                                                                                    |                                                                                                    |  |
|                                            |                                                                                                    |                                                                                                    |                                                                                                    |                                                                                            |                                                |                                                                                                    |                                                                                                    |  |
| Iden                                       | tificación o                                                                                                    | del Contribuyente                                                                                                    |                                                                                                    | Nombre o Per                                                                               | rán Sacia                                      | 4                                                                                                    |                                                                                                    |  |
|                                            |                                                                                                    |                                                                                                    |                                                                                                    |                                                                                            |                                                |                                                                                                    |                                                                                                    |  |
| 201                                        | 183106920                                                                                                    | Empresa ABC S.A.                                                                                                    |                                                                                                    |                                                                                            |                                                |                                                                                                    |                                                                                                    |  |
| Av. Los Frutales Nº 256 -                  |                                                                                                    | Domicilio Fi                                                                                                    | scal                                                                                                    | Teléfono d                                                                                 | DTAX                                           | E-mail                                                                                                    |                                                                                                    |  |
|                                            |                                                                                                    | Mandalena - Lima                                                                                                    | 666 6666                                                                                                    | 555   emp_ab                                                                               |                                                | il.com                                                                                                    |                                                                                                    |  |
|                                            |                                                                                                    | Av. Los Frutales Nº 256 - N                                                                                                    |                                                                                                    | 333-3333                                                                                   |                                                |                                                                                                    |                                                                                                    |  |
|                                            |                                                                                                    | Av. Los Frutales Nº 256 - N                                                                                                    | lén del Anorie n                                                                                                    | or Pequilación                                                                             |                                                |                                                                                                    |                                                                                                    |  |
|                                            |                                                                                                    | Av. Los Frutales Nº 256 - N<br>Determinac                                                                                                    | ión del Aporte p                                                                                                    | or Regulación                                                                              | n (en Sole                                     | ••)                                                                                                    |                                                                                                    |  |
|                                            |                                                                                                    | Av. Les Frutsles N° 256 - N<br>Determinac                                                                                                    | ión del Aporte p<br>FACTURAC<br>(Deducidos los                                                                               | or Regulaciór<br>Jón (8)                                                                   | n (en Sole<br>TASA (<br>ALICUO                 | 16)<br>0<br>TA                                                                                                    | TRIBUTO (2/)                                                                                                    |  |
| 1                                          | Generación                                                                                                    | Av. Los Frutales Nº 256 - N<br>Determinac<br>ACTIVIDADES<br>de energia eléctrica                                                                                                    | Ión del Aporte p<br>FACTURAC<br>(Deducidos los<br>100                                                                        | or Regulación<br>ción (s/)<br>impuestos)<br>200,000                                        | n (en Sole<br>ALICUO<br>0.529                  | 10)<br>07A<br>% 200                                                                                                    | TRIBUTO (8/)<br>1.040.0                                                                                                    |  |
| 1                                          | Generación (<br>Transmisión                                                                                            | Av. Les Frutales Nº 256 - N<br>Determinac<br>ACTIVIDADES<br>de energía eléctrica<br>de energía eléctrica                                                                                                    | Ión del Aporte p<br>FACTURAC<br>(Deducidos los<br>100<br>101                                                                 | or Regulaciór<br>ción (8/)<br>impuestos)<br>200,000<br>700,000                             | (en Sole<br>TASA (<br>ALICUO<br>0.529          | Control     Control     Contro     Control     Control     Control     Control     Control     Co | TRIBUTO (8/)<br>1,040.0<br>3,640.0                                                                                                    |  |
| 1 2 3                                      | Generación o<br>Transmisión<br>Distribución                                                                            | Av. Les Frutales Nº 256 - N<br>Determinac<br>ACTIVIDADES<br>de energía eléctrica<br>de energía eléctrica<br>de energía eléctrica                                                                                                    | Ión del Aporte p<br>FACTURAC<br>(Deducidos los<br>100<br>101<br>102                                                          | or Regulación<br>200,000<br>200,000<br>700,000<br>600,000                                  | (en Sole<br>TABA (<br>ALICUO<br>0.529<br>0.529 | 10)<br>0<br>7<br>10)<br>10<br>10<br>10<br>10<br>10<br>10<br>10<br>10<br>10<br>10                                                                                                    | TRIBUTO (8/)<br>1,040.0<br>3,640.0<br>3,120.0                                                                                                    |  |
| 1 2 3                                      | Generación o<br>Transmisión<br>Distribución o                                                                          | Av. Les Frutsies N° 256 - N<br>Determinac<br>ACTIVIDADES<br>de energía eléctrica<br>de energía eléctrica<br>de energía eléctrica<br>TOTAL APORTE POR F                                                                                                    | IÓN del Aporte p<br>FACTURAC<br>(Deducidos los<br>100<br>101<br>102<br>REGULACIÓN DE                                         | or Regulaciór<br>200,000<br>200,000<br>700,000<br>600,000                                  | 0.525                                          | 0         7           %         200           %         201           %         202           203         203                                                                                                    | TRIBUTO (8/) 1,040.0 3,640.0 3,120.0 7,80                                                                                                    |  |
| 1 2 3                                      | Generación (<br>Transmisión<br>Distribución (                                                                          | Av. Les Frutales Nº 256 - N<br>Determinac<br>ACTIVIDADES<br>de energía eléctrica<br>de energía eléctrica<br>de energía eléctrica<br>total APORTE POR F                                                                                                    | Ión del Aporte p<br>FACTURAC<br>(Deducidos los<br>100<br>101<br>102<br>REGULACIÓN DE                                         | or Regulaciór<br>(%)<br>impuestos)<br>200,000<br>700,000<br>600,000<br>EL MES              | 0.52*                                          |                                                                                                    | TRIBUTO (8/)           1,040.0           3,640.0           3,640.0           3,120.0           7,80                                                                               |  |
| 1<br>2<br>3<br>El sus                      | Generación o<br>Transmisión<br>Distribución o                                                                          | Av. Les Frutales Nº 256 - N<br>Determinac<br>ACTIVIDADES<br>de energía eléctrica<br>de energía eléctrica<br>de energía eléctrica<br>total APORTE POR F<br>e la información consignada en el p<br>Representante legal o s                                                                                                    | IÓN del Aporte p<br>FACTURAC<br>(Deducidos los<br>100<br>101<br>102<br>REGULACIÓN DE                                         | or Regulación<br>200,000<br>200,000<br>700,000<br>600,000<br>EL MES<br>se es presentada a  | 0.525<br>0.525                                 | Contraction     Contraction     Contracti | TRIBUTO (2/)           1,040.0           3,640.0           3,120.0           7,80           itiva, es veraz.           Presentación                                               |  |
| 1<br>2<br>3<br>El sus                      | Generación o<br>Transmisión<br>Distribución o<br>crito declara qu                                                      | Av. Les Frutales Nº 256 - N<br>Determinac<br>ACTIVIDADES<br>de energía eléctrica<br>de energía eléctrica<br>de energía eléctrica<br>total APORTE POR F<br>rotal APORTE POR F<br>e la información consignada en el p<br>Representante legal o a<br>Juan Perez Díaz                                                                | Ión del Aporte p<br>FACTURAC<br>(Deducidos los<br>100<br>101<br>102<br>REGULACIÓN DE<br>resente formulario, qu<br>apoderado  | or Regulación<br>200,000<br>200,000<br>700,000<br>600,000<br>EL MES                        | a una Autorio                                  | Comparison of the second second  | TRIBUTO (8)           1,040.0           3,640.0           3,640.0           3,120.0           7,80           diva, es veraz.           Presentación           Año                 |  |
| 1<br>2<br>3<br>El sus<br>Apellio<br>Tipo d | Generación o<br>Transmisión<br>Distribución o<br>crito declara qu<br>dos y Nombres:<br>le documento d                  | Av. Les Frutales Nº 256 - N<br>Determinac<br>ACTIVIDADES<br>de energía eléctrica<br>de energía eléctrica<br>de energía eléctrica<br>total APORTE POR F<br>rotal APORTE POR F<br>e la información consignada en el p<br>Representante legal o a<br>Juan Perez Díaz<br>e identidad: Carnet de Extranjer                            | IÓN del Aporte p<br>FACTURAC<br>(Deducidos los<br>100<br>101<br>102<br>REGULACIÓN DE<br>resente formulario, qu<br>apoderado  | or Regulación<br>Nov (8/)<br>200,000<br>700,000<br>600,000<br>EL MES<br>se es presentada a | a una Autoria                                  | Contemporation     Contemporation     Contempo | TRIBUTO (a)           1,040.0           3,640.0           3,640.0           3,120.0           7,80           ativa, es veraz.           Presentación           Año           2017 |  |
| 1<br>2<br>3<br>El sus<br>Apellio<br>Tipo d | Generación o<br>Transmisión<br>Distribución o<br>crito declara qu<br>dos y Nombres:<br>le documento d<br>e documento d | Av. Les Frutales Nº 256 - N<br>Determinac<br>ACTIVIDADES<br>de energía eléctrica<br>de energía eléctrica<br>de energía eléctrica<br>total APORTE POR F<br>rotal APORTE POR F<br>e la información consignada en el p<br>Representante legal o a<br>Juan Perez Díaz<br>e identidad: Carnet de Extranjer<br>e identidad: 1234567890 | Ión del Aporte p<br>FACTURAC<br>(Deducidos los<br>100<br>101<br>102<br>REGULACIÓN DE<br>presente formulario, qu<br>apoderado | or Regulación<br>200,000<br>200,000<br>700,000<br>600,000<br>EL MES                        | a una Autorio<br>Día<br>29<br>Hora prese       | Contemporation     Contemporation     Contempo | TRIBUTO (8)           1,040.0           3,640.0           3,640.0           3,120.0           7,80           resentación           Año           2017           11:52:34          |  |

# 4.7 CONSULTA DE DEUDA

El CONTRIBUYENTE ingresa a la opción Consulta de Deuda y se muestra el siguiente formulario:

| Documento: | Cartilla de Instrucciones SIFAR                           | <b>C</b> Ocineramin                                       |
|------------|-----------------------------------------------------------|-----------------------------------------------------------|
| Proyecto:  | Sistema de Fiscalización de Aporte por Regulación (SIFAR) | Organismo Supervisor de la Inversión en Energía y Minería |

Formulario que permite al CONTRIBUYENTE realizar consultas de la deuda a una fecha determinada, a través de diversos criterios de búsquedas.

|                   | Bandeja Decla                                                                                                    | ración de Aporte Con | sulta de Deuda             | Fiscalización            | Solicitudes No Co        | ntenciosas           | alculadora | Tributaria                     |                               |                             |                    |                |                                         |
|-------------------|----------------------------------------------------------------------------------------------------|----------------------|----------------------------|--------------------------|--------------------------|----------------------|------------|--------------------------------|-------------------------------|-----------------------------|--------------------|----------------|-----------------------------------------|
|                   |                                                                                                    |                      |                            |                          | Consu                    | ilta de Deuda p      | or Declar  | aciones                        |                               |                             |                    |                |                                         |
|                   | Sector Desde Hasta Estado<br>[Todos] ▼ Enero ▼ 2017 ▼ Didembre ▼ 2017 ▼ [Todos] ▼ Buscar<br>Si desa proyectar la deuda ingrese la fecha de cálculo y presione la opción [] Recalcular |                      |                            |                          |                          |                      |            |                                |                               |                             |                    |                |                                         |
| Se muestra de     | euda proyectada a                                                                                                    | la fecha 18/12/2017  |                            |                          |                          |                      |            |                                |                               |                             |                    |                |                                         |
| 32 registros enco | ontrados, mostrando                                                                                                    | desde el 1 al 10.    |                            |                          |                          |                      |            |                                |                               |                             |                    | [Primero/Anter | ior] 1, <u>2, 3, 4 [Siguiente/Últin</u> |
|                   |                                                                                                    |                      | Fecha Ult.<br>Presentación | Tipo Ult.<br>Declaración | Monto Declarado<br>(S/.) | Monto Inter<br>(S/.) | eses k     | Ionto Insoluto<br>Pagado (S/.) | Monto Interes<br>Pagado (S/.) | Monto Total<br>Pagado (S/.) | Saldo a F<br>(S/.) | Pagar Estad    |                                         |
| 11 - 2017         | Minería                                                                                                    | 29766053617113       | 11/12/2017                 | Sustitutoria             | :                        | 26                   | 0          | 0                              |                               | 0                           | 0                  | 26 Pendier     | te Ver Pagos                            |
|                   |                                                                                                    |                      |                            |                          |                          |                      |            |                                |                               |                             |                    |                | Exportar                                |

El CONTRIBUYENTE puede realizar búsqueda de información, indicando el sector, rango de periodos a consultar, estado y presionando el botón **BUSCAR**.

| Sector  |         | Desde |        |  | Hasta     |   |      | E | stad | 0   |   |        |
|---------|---------|-------|--------|--|-----------|---|------|---|------|-----|---|--------|
| [Todos] | ✓ Enero | ✓ 2   | 2016 🗸 |  | Diciembre | ~ | 2017 | ~ | [Tod | os] | ~ | Buscar |

El sistema muestra el filtro seleccionado con la siguiente información para cada registro: Periodo, Sector, Código de Pago, Fecha última Presentación, Estado, Tipo última Declaración, Monto Declarado, Monto Interés, Monto Insoluto Pagado, Monto Interés Pagado, Monto Total Pagado, Saldo a Pagar y Estado.

Para cada registro de pago se puede ejecutar las siguientes acciones: Ver Pagos. Estas acciones se detallan a continuación.

## 4.7.1 RECALCULAR

1. El CONTRIBUYENTE puede proyectar la deuda indicando la fecha de cálculo y presionando el botón **RECALCULAR**.

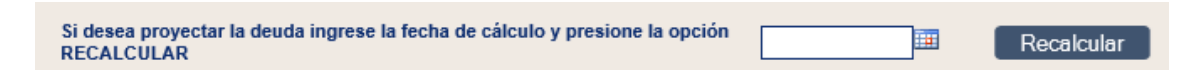

 El sistema realiza la actualización de la deuda a la fecha de cálculo y muestra la siguiente información para cada registro: Periodo, Sector, Código de Pago, Fecha última Presentación, Estado, Tipo última Declaración, Monto Declarado, Monto Interés, Monto Insoluto Pagado, Monto Interés Pagado, Monto Total Pagado, Saldo a Pagar y Estado.

**NOTA.** - La fecha de cálculo puede ser anterior o superior a la fecha actual para permitir realizar una simulación de la deuda a una fecha determinada. Asimismo, el cálculo de la deuda utiliza la tasa de interés del 1.2% vigente a partir del 01.03.2010 según resolución de superintendencia N° 53-2010/SUNAT. No considera la actualización con el factor índice de precios al consumidor IPC".

| Ámbito: | Confidencial | Nombre del Archivo: | Manual_Usuario.doc | Versión: | 1.0 | 27 / 48 |
|---------|--------------|---------------------|--------------------|----------|-----|---------|
|---------|--------------|---------------------|--------------------|----------|-----|---------|

| Documento: | Cartilla de Instrucciones SIFAR                           | <b>C</b> Ocineramin                                       |
|------------|-----------------------------------------------------------|-----------------------------------------------------------|
| Proyecto:  | Sistema de Fiscalización de Aporte por Regulación (SIFAR) | Organismo Supervisor de la Inversión en Energía y Minería |

## 4.7.2 EXPORTAR

El CONTRIBUYENTE puede exportar la información a un archivo EXCEL (.xls) presionando el botón **EXPORTAR**.

Usuario Empresa ABC S.A. - RUC: 20183106920 Fecha 14 de noviembre del 2017

CONSULTA DE DEUDA POR DECLARACIONES

| Nro. | Periodo   | Sector        | Código de Pago | Fecha Últ.<br>Presentación | Tipo Últ.<br>Declaración | Monto<br>Declarado (S/.) | Monto<br>Intereses (S/.) | Monto Insoluto<br>Pagado (S/.) | Monto Interes<br>Pagado (S/.) | Monto Total<br>Pagado (S/.) | Saldo a<br>Pagar (S/.) | Estado     |
|------|-----------|---------------|----------------|----------------------------|--------------------------|--------------------------|--------------------------|--------------------------------|-------------------------------|-----------------------------|------------------------|------------|
| 1    | 11 - 2017 | Minería       | 29766053617113 | 11/12/2017                 | Sustitutoria             | 26                       | 0                        | 0                              | 0                             | 0                           | 26                     | Pendiente  |
| 2    | 11 - 2017 | Hidrocarburos | 29766053617112 | 06/12/2017                 | Original                 | 720                      | 0                        | 720                            | 0                             | 720                         | 0                      | Extinguido |
| 3    | 10 - 2017 | Electricidad  | 29766053617101 | 04/12/2017                 | Original                 | 5200                     | 37                       | 0                              | 0                             | 0                           | 5237                   | Pendiente  |

## 4.7.3 VER PAGOS

El CONTRIBUYENTE ingresa a la acción Ver Pagos de un periodo determinado y se muestra el siguiente formulario:

| Consulta de Deuda por Declaraciones                                                                                                    |                   |                   |                     |                 |                        |                           |                    |  |  |  |
|----------------------------------------------------------------------------------------------------|-------------------|-------------------|---------------------|-----------------|------------------------|---------------------------|--------------------|--|--|--|
| Periodo Sector Fecha Últ.<br>Presentación Monto Declarado (S/.) Monto Intereses (S/.) Monto Total (S/.) Estado<br>07-2017 Minería 2017-11-08 6 0 6 Extinguido |                   |                   |                     |                 |                        |                           |                    |  |  |  |
| Registros de Pagos Re                                                                                                    | alizados          |                   | Monto               | nsoluto         | Vonto Interes          |                           |                    |  |  |  |
| 09/11/2017                                                                                                    | BCP               | Nro. Ope<br>10000 | racion Pagad<br>344 | o (S/.)<br>6.00 | Pagado(S/.) Im<br>0.00 | porte Total (S/.)<br>6.00 | Constancia de Pago |  |  |  |
|                                                                                                    | Pago Total Pagado | o(S/.)            |                     | 6.00            | 0.00                   | 6.00                      |                    |  |  |  |
|                                                                                                    |                   |                   | Deserver            |                 |                        |                           |                    |  |  |  |

El CONTRIBUYENTE sólo podrá visualizar la información de los pagos realizados al periodo y presiona el botón **REGRESAR** para regresar al formulario de listado de consulta de deuda.

## 4.8 FISCALIZACION

El CONTRIBUYENTE ingresa a la opción Fiscalización y se muestra el siguiente formulario:

Formulario que permite al CONTRIBUYENTE realizar consultas de las fiscalizaciones en proceso, a través de diversos criterios de búsquedas.

| Bandeja Declaración d                                                 | Bandeja         Declaración de Aporte         Consulta de Deuda         Fiscalización         Solicitudes No Contenciosas         Calculadora Tributaria |                            |        |        |  |  |  |  |  |  |  |
|-----------------------------------------------------------------------|----------------------------------------------------------------------------------------------------|----------------------------|--------|--------|--|--|--|--|--|--|--|
|                                                                       |                                                                                                    | Fiscalizaciones en Proceso |        |        |  |  |  |  |  |  |  |
|                                                                       | Sector     Año     Estado     Expediente SIGED       [Todos]     V     2017     V     [Todos]     V                                                      |                            |        |        |  |  |  |  |  |  |  |
| Expediente SIGED                                                      | Sector                                                                                                    | Periodos                   | Estado | Accion |  |  |  |  |  |  |  |
| 123456789012 Electricidad 01-2016 01-2016 En Proceso Ver Expediente V |                                                                                                    |                            |        |        |  |  |  |  |  |  |  |
| <u> </u>                                                              | Exporter                                                                                                    |                            |        |        |  |  |  |  |  |  |  |

| Ámbito: | Confidencial | Nombre del Archivo: | Manual_Usuario.doc | Versión: | 1.0 | 28 / 48 |
|---------|--------------|---------------------|--------------------|----------|-----|---------|
|---------|--------------|---------------------|--------------------|----------|-----|---------|

| Documento: | Cartilla de Instrucciones SIFAR                           | <b>C</b> Ocineramin                                       |
|------------|-----------------------------------------------------------|-----------------------------------------------------------|
| Proyecto:  | Sistema de Fiscalización de Aporte por Regulación (SIFAR) | Organismo Supervisor de la Inversión en Energía y Mineria |

El CONTRIBUYENTE puede realizar la búsqueda de información, indicando el sector, año, estado, expediente SIGED y presionando el botón **BUSCAR**.

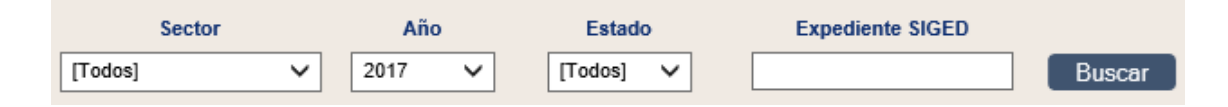

El sistema muestra el filtro seleccionado con la siguiente información para cada registro: Expediente SIGED, Sector, Periodos y Estado.

Para cada registro de fiscalización se puede ejecutar las siguientes acciones: Ver Expediente. Estas acciones se detallan a continuación.

## 4.8.1 VER EXPEDIENTE

• El CONTRIBUYENTE selecciona la acción Ver Expediente de una determinada fiscalización y se muestra el siguiente formulario:

| Expediente fiscalización            |                |                  |             |                     |  |  |  |  |  |
|-------------------------------------|----------------|------------------|-------------|---------------------|--|--|--|--|--|
|                                     |                |                  |             |                     |  |  |  |  |  |
| Documentos del expediente           |                |                  |             |                     |  |  |  |  |  |
| Tipo Documento                      | Nro. Documento |                  | Descripción | Documento           |  |  |  |  |  |
| Requerimiento de Aportes            | 12345678       | Requerimiento    |             | <u>.</u>            |  |  |  |  |  |
| Informe de Fiscalización Tributaria | 34343533       | Informe Final    |             | <u>.</u>            |  |  |  |  |  |
| Resolución de Determinación         | 565656         | RD Fisca         |             |                     |  |  |  |  |  |
| Oficio de presentación              | 123456         | Presentación Fis | scalización |                     |  |  |  |  |  |
|                                     |                |                  |             | Total Registros : 4 |  |  |  |  |  |
|                                     | F              | legresar         |             |                     |  |  |  |  |  |

 Para cada registro se puede descargar los documentos, seleccionando el botón de descargo <sup>®</sup>.

## 4.8.2 EXPORTAR

• El CONTRIBUYENTE puede realizar exportar la información a un archivo EXCEL (.xls) presionando el botón **EXPORTAR**.

Usuario Empresa ABC S.A. - RUC: 20183106920 Fecha 14 de noviembre del 2017

# FISCALIZACIONES

| Nro. | Expediente SIGED | Sector       | Periodo         | Estado     |
|------|------------------|--------------|-----------------|------------|
| 1    | 123456789012     | Electricidad | 01-2016 12-2016 | Programada |

| Ámbito: Confidencial Nombre del Archivo: | Manual_Usuario.doc | Versión: | 1.0 | 29 / 48 |  |
|------------------------------------------|--------------------|----------|-----|---------|--|
|------------------------------------------|--------------------|----------|-----|---------|--|

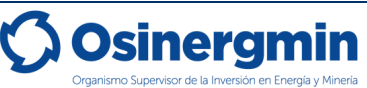

#### Notas:

El módulo fiscalización solo permite la consulta y visualización de los documentos iniciales y finales de los procedimientos de fiscalización del Aporte por Regulación iniciados a partir de la implementación del Sistema.

El módulo de fiscalización no sustituye la notificación de los actos emitidos en el curso del procedimiento de fiscalización, la cual se realizará conforme lo dispuesto en el artículo 104° del Código Tributario.

## 4.9 SOLICITUDES NO CONTENCIOSAS

El CONTRIBUYENTE ingresa a la opción Solicitudes No Contenciosas y se muestra el siguiente formulario:

Formulario que permite al CONTRIBUYENTE realizar consultas de las solicitudes no contenciosas presentadas, a través de diversos criterios de búsquedas.

| Bandeja         Declaración de Aporte         Consulta de Deuda         Fiscalización         Solicitudes No Contenciosas         Calculadora Tributaria |                                                                                                    |                            |                  |                            |                |                  |           |                    |
|----------------------------------------------------------------------------------------------------|----------------------------------------------------------------------------------------------------|----------------------------|------------------|----------------------------|----------------|------------------|-----------|--------------------|
|                                                                                                    |                                                                                                    |                            |                  | Solicitudes No Contenciosa | 3              |                  |           |                    |
|                                                                                                    | Tipo de Solicitud     Presentado Desde     Presentado Hasta     Estado     Expediente SIGED       [Todos]     T     [Todos]     T     Buscar |                            |                  |                            |                |                  |           |                    |
| Un registro encontrado.<br>Expediente SIGED                                                                                                    | Tipo de Solicitud                                                                                                    | Fecha de                   | Sector Solicitud | Periodos Solicitud         | Tipo Documento | Número Documento | Estado    | Acción             |
| 201600076787 👱                                                                                                    | Compensación                                                                                                    | Presentación<br>25/11/2017 | Electricidad     | 1-2016                     | Resolución     | 20163434324 🚨    | Terminado | Ver Expediente 🔻 📀 |
|                                                                                                    |                                                                                                    |                            |                  |                            |                |                  |           | Exportar           |

El CONTRIBUYENTE puede realizar búsqueda de información, indicando el tipo de solicitud, rango fecha presentación a consultar, estado, expediente SIGED y presionando el botón **BUSCAR**.

| Tipo de Solicitud |         |   | Presentado Desde | Presentado Hasta | Estado     | Expediente SIGED |        |
|-------------------|---------|---|------------------|------------------|------------|------------------|--------|
|                   | [Todos] | ~ |                  |                  | Presentado | <b>~</b>         | Buscar |

El sistema muestra el filtro seleccionado con la siguiente información para cada registro: Expediente SIGED, Tipo de Solicitud, Fecha Presentación, Sector Solicitud, Periodos Solicitud, Tipo Documento, Número Documento y Estado.

| Un registro encontrado. |                   |                          |                  |                    |                |                  |           |                  |    |
|-------------------------|-------------------|--------------------------|------------------|--------------------|----------------|------------------|-----------|------------------|----|
| Expediente SIGED        | Tipo de Solicitud | Fecha de<br>Presentación | Sector Solicitud | Periodos Solicitud | Tipo Documento | Número Documento | Estado    | Acción           |    |
| 201600076787 患          | Compensación      | 25/11/2017               | Electricidad     | 1-2016             | Resolución     | 20163434324 患    | Terminado | Ver Expediente 🔻 | Ð  |
|                         |                   |                          |                  |                    |                |                  |           | Export           | ar |

Para cada registro de solicitud se puede ejecutar las siguientes acciones: Registrar Solicitud y Ver Expediente. Estas acciones se detallan a continuación.

Nota:

| Ámbito: | Confidencial | Nombre del Archivo: | Manual_Usuario.doc | Versión: | 1.0 | 30 / 48 |
|---------|--------------|---------------------|--------------------|----------|-----|---------|
|---------|--------------|---------------------|--------------------|----------|-----|---------|

| Documento: | Cartilla de Instrucciones SIFAR                           |                                                           |
|------------|-----------------------------------------------------------|-----------------------------------------------------------|
| Proyecto:  | Sistema de Fiscalización de Aporte por Regulación (SIFAR) | Organismo Supervisor de la Inversión en Energía y Minería |

El módulo solicitudes no contenciosas no sustituye la notificación de los actos emitidos en el curso del procedimiento no contencioso tributario, la cual se realizará conforme lo dispuesto en el artículo 104° del Código Tributario.

## 4.9.1 REGISTRAR SOLICITUD

El CONTRIBUYENTE selecciona la acción Registrar Solicitud y se muestra el siguiente formulario:

| Bandeja Declaración e                       | de Aporte Consulta de De     | uda Fiscalización        | Solicitudes No Cor | tenciosas Calculadora T   | ributaria                     |                        |                  |                  |
|---------------------------------------------|------------------------------|--------------------------|--------------------|---------------------------|-------------------------------|------------------------|------------------|------------------|
|                                             |                              |                          | S                  | olicitudes No Contenciosa | 8                             |                        |                  |                  |
|                                             | Tipo de Solicitud<br>[Todos] | Presen:                  | ado Desde I        | Presentado Hasta          | Estado Expediente :<br>dos] T | Reg<br>SIGED<br>Buscar | gistrar Solicitu | ıd               |
| Un registro encontrado.<br>Expediente SIGED | Tipo de Solicitud            | Fecha de<br>Procontroión | Sector Solicitud   | Periodos Solicitud        | Tipo Documento                | Número Documento       | Estado           | Acción           |
| 201600076787 👱                              | Compensación                 | 25/11/2017               | Electricidad       | 1-2016                    | Resolución                    | 20163434324 患          | Terminado        | Ver Expediente V |

## PASO 1: REGISTRAR

Formulario que permite al CONTRIBUYENTE registrar sus solicitudes no contenciosas de los siguientes tipos: devolución, prescripción, compensación y gradualidad.

 El CONTRIBUYENTE selecciona el tipo de solicitud: Solicitud de Devolución, Solicitud de Prescripción, Solicitud de Compensación y Solicitud de Gradualidad y se muestra el siguiente formulario de acuerdo al tipo seleccionado:

# a. SOLICITUD DE DEVOLUCIÓN

|                                     | Solicitudes No Contenciosas                                                                                         |                   |                    |                                |                       |          |  |  |  |  |
|-------------------------------------|----------------------------------------------------------------------------------------------------|-------------------|--------------------|--------------------------------|-----------------------|----------|--|--|--|--|
|                                     | $\underbrace{1}_{\text{Registrar}} \longrightarrow \underbrace{2}_{\text{Presentar}} \underbrace{3}_{\text{Cargo}}$ |                   |                    |                                |                       |          |  |  |  |  |
| Tipo de Solicitud *                 | Solicitud de Devolución 🔻                                                                                           |                   |                    |                                |                       |          |  |  |  |  |
| 1. Importe Solicitado (S/) *        | 0.00                                                                                                    |                   |                    |                                |                       |          |  |  |  |  |
| 2. Concepto<br>Asociado *           | Tipo Documento Seleccione                                                                                           | Sector Seleccione | Periodo Seleccione | Seleccione      Expediente SIG | ED Declaración Jurada |          |  |  |  |  |
|                                     | Banco Seleccione                                                                                                    | ▼ Fecha Pago      | Nro. Operación     | Monto Pa                       | gado (S/)             | Agregar  |  |  |  |  |
| 3. Detalle de<br>Pagos realizados * | Banco                                                                                                    | Fecha Pag         | 10                 | Nro. Operación                 | Monto (S/)            | Eliminar |  |  |  |  |
|                                     |                                                                                                    |                   | No hay pagos regis | strados                        |                       |          |  |  |  |  |
| 4. Detalle de Cuenta Banca          | ria para Devolución                                                                                                 |                   |                    |                                |                       |          |  |  |  |  |
| Banco *                             | Seleccione V                                                                                                    |                   |                    |                                |                       |          |  |  |  |  |
| Cuenta *                            |                                                                                                    |                   |                    |                                |                       |          |  |  |  |  |
| Cuenta Interbancaria *              |                                                                                                    |                   |                    |                                |                       | _        |  |  |  |  |
| Campos obligatorios (*              |                                                                                                    |                   |                    |                                |                       |          |  |  |  |  |
|                                     |                                                                                                    | Regist            | trar Solicitud     | errar                          |                       |          |  |  |  |  |

En la sección **1. Importe Solicitado** deberá ingresar el monto insoluto del pago en exceso y/o indebido cuya devolución se solicita, sin considerar los intereses compensatorios generados.

En la sección **2. Concepto Asociado** deberá ingresar los datos del documento respecto del cual se originó el pago en exceso y/o indebido. Tratándose del pago en exceso de una declaración jurada del Aporte por Regulación, deberá seleccionar DECLARACIÓN

| Ámbito: | Confidencial | Nombre del Archivo: | Manual_Usuario.doc | Versión: | 1.0 | 31 / 48 |
|---------|--------------|---------------------|--------------------|----------|-----|---------|
|---------|--------------|---------------------|--------------------|----------|-----|---------|

JURADA y a continuación detallar el sector (electricidad, minería o hidrocarburos), el periodo (mes y año) y expediente SIGED correspondiente a la referida declaración jurada. Tratándose del pago en exceso de una RESOLUCIÓN DE DETERMINACIÓN, RESOLUCIÓN DE MULTA U ORDEN DE PAGO, deberá seleccionar el tipo documento que originó el pago (Ej.: Resolución de Determinación), el número del documento (Ej.: 052-2017-RD-ADIN), el sector (electricidad, minería o hidrocarburos) y el periodo (mes y año).

En la sección **3. Detalle de Pagos realizados** deberá ingresar los datos de los pagos realizados por el concepto asociado detallado en el campo 2. A tal efecto, deberá completar los datos del Banco en el que se realizó el pago, la fecha de pago, el número de operación bancaria y el monto total pagado en dicha operación. Una vez que haya completado todos los datos, hacer click en botón **Agregar.** El sistema permite agregar varios pagos respecto de un mismo concepto asociado.

En la sección **4. Detalle de la Cuenta Bancaria para Devolución** deberá ingresar los datos de la cuenta bancaria de titularidad del contribuyente en la cual se efectuará la devolución del monto pagado en exceso. A tal efecto, deberá seleccionar el Banco e indicar el número de la cuenta bancaria en moneda nacional y el código de cuenta interbancario (CCI) de la misma cuenta.

## Notas:

- El SIFAR solo permite ingresar una solicitud por cada crédito materia de devolución.
- En caso, requiera presentar mayor información o documentación, puede hacerlo a través de un escrito complementario a través de mesa de partes de Osinergmin, referenciando el número de expediente SIGED generado en el sistema.
- La presentación del Formulario Virtual 201 Solicitud de Devolución es alternativa a la modalidad física. Tratándose de la solicitud física, deberá cumplirse con los requisitos previstos en el artículo 10° de la Resolución de Consejo Directivo N° 264-2014-OS-CD.

## b. SOLICITUD DE COMPENSACIÓN

| Ámbito: | Confidencial | Nombre del Archivo: | Manual_Usuario.doc | Versión: | 1.0 | 32 / 48 |
|---------|--------------|---------------------|--------------------|----------|-----|---------|
|---------|--------------|---------------------|--------------------|----------|-----|---------|

| Documento: | Cartilla de Instrucciones SIFAR                           |                                                           |
|------------|-----------------------------------------------------------|-----------------------------------------------------------|
| Proyecto:  | Sistema de Fiscalización de Aporte por Regulación (SIFAR) | Organismo Supervisor de la Inversión en Energía y Mineria |

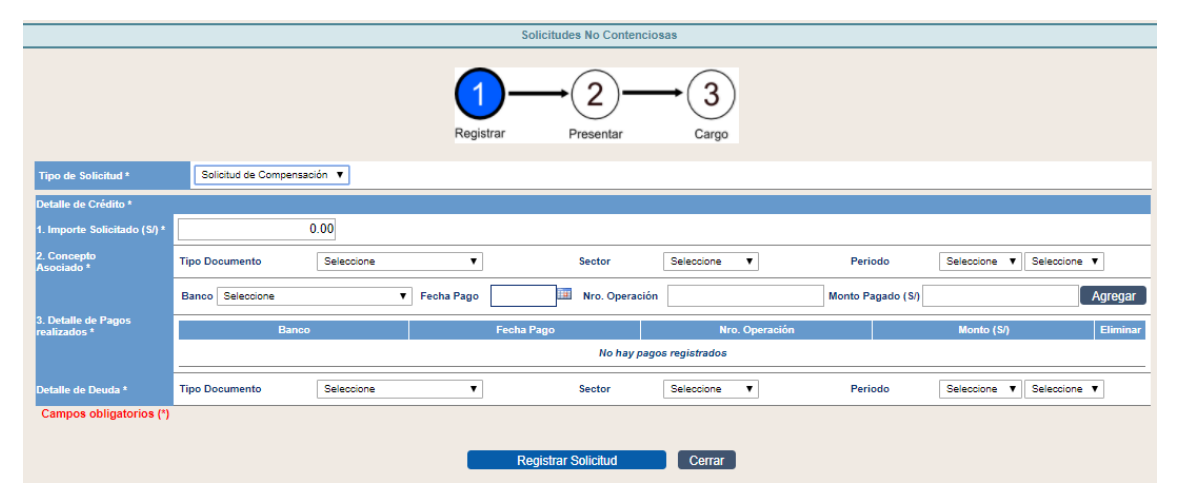

En la sección **1. Importe Solicitado** deberá ingresar el monto insoluto del crédito por pago en exceso y/o indebido cuya compensación se solicita, sin considerar los intereses compensatorios generados.

En la sección **2. Concepto Asociado** deberá ingresar los datos del documento respecto del cual se originó el crédito por pago en exceso y/o indebido. Tratándose del pago en exceso de una declaración jurada del Aporte por Regulación, deberá seleccionar DECLARACIÓN JURADA y a continuación detallar el sector (electricidad, minería o hidrocarburos), el periodo (mes y año) y expediente SIGED correspondiente a la referida declaración jurada. Tratándose del pago en exceso de una RESOLUCIÓN DE DETERMINACIÓN, RESOLUCIÓN DE MULTA U ORDEN DE PAGO, deberá seleccionar el tipo documento que originó el pago (Ej.: Resolución de Determinación), el número del documento (Ej.: 052-2017-RD-ADIN), el sector (electricidad, minería o hidrocarburos) y el periodo (mes y año).

Asimismo, deberá ingresar los datos de los pagos realizados por el concepto asociado detallado en el campo 2. A tal efecto, deberá completar los datos del Banco en el que se realizó el pago, la fecha de pago, el número de operación bancaria y el monto total pagado en dicha operación. Una vez que haya completado todos los datos, hacer click en botón **Agregar.** El sistema permite agregar varios pagos respecto de un mismo concepto asociado.

En la sección **Detalle de la deuda** deberá ingresar los datos del documento que contiene el detalle de la deuda tributaria cuya compensación se solicita. Tratándose de una declaración jurada del Aporte por Regulación, deberá seleccionar DECLARACIÓN JURADA y a continuación detallar el sector (electricidad, minería o hidrocarburos), el periodo (mes y año) y expediente SIGED correspondiente a la referida declaración jurada. Tratándose de una RESOLUCIÓN DE DETERMINACIÓN, RESOLUCIÓN DE MULTA U ORDEN DE PAGO, deberá seleccionar el tipo documento (Ej.: Resolución de

Determinación), el número del documento (Ej.: 052-2017-RD-ADIN), el sector (electricidad, minería o hidrocarburos) y el periodo (mes y año).

### Notas:

- El SIFAR solo permite ingresar una solicitud de compensación por cada crédito y deuda materia de compensación.
- En caso, requiera presentar mayor información o documentación, puede hacerlo a través de un escrito complementario a través de mesa de partes de Osinergmin, referenciando el número de expediente SIGED generado en el sistema.
- La presentación del Formulario Virtual 202 Solicitud de Compensación es alternativa a la modalidad física. Tratándose de la solicitud física, deberá cumplirse con los requisitos previstos en el artículo 11° de la Resolución de Consejo Directivo N° 264-2014-OS-CD.

|                                                               |                             | Solicitudes No Contenci | OSAS                     |                                  |
|---------------------------------------------------------------|-----------------------------|-------------------------|--------------------------|----------------------------------|
|                                                               |                             | Registrar Presentar     | → 3<br>Cargo             |                                  |
| Tipo de Solicitud *                                           | Solicitud de Prescripción 🔻 |                         |                          |                                  |
|                                                               | Tipo Documento Seleccione   | T                       |                          | Agregar                          |
| 1. Detalle de la Deuda tributaria<br>objeto de prescripción * | Tipo Documento              | Sector                  | Periodo                  | Nro. Valor /<br>Expediente SIGED |
|                                                               |                             | No hay deuda            | s tributaria registradas |                                  |
| 2. Tipo de Prescripción *                                     | Seleccione 🔻                |                         |                          |                                  |
| Campos obligatorios (*)                                       |                             |                         |                          |                                  |
|                                                               |                             | Registrar Solicitud     | Cerrar                   |                                  |

## c. SOLICITUD DE PRESCRIPCIÓN

En la sección **1. Detalle de la deuda tributaria objeto de prescripción** deberá ingresar los datos del documento que contiene el detalle de la deuda tributaria. Tratándose de una declaración jurada del Aporte por Regulación, deberá seleccionar DECLARACIÓN JURADA y a continuación detallar el sector (electricidad, minería o hidrocarburos), el periodo (mes y año) y expediente SIGED correspondiente a la referida declaración jurada. Tratándose de una RESOLUCIÓN DE DETERMINACIÓN, RESOLUCIÓN DE MULTA U ORDEN DE PAGO, deberá seleccionar el tipo documento (Ej.: Resolución de Determinación), el número del documento (Ej.: 052-2017-RD-ADIN), el sector (electricidad, minería o hidrocarburos) y el periodo (mes y año). El SIFAR permite agregar más de un tipo de documento de deuda, siempre que se trate del mismo tipo de prescripción solicitada.

| Á ma la lá a c | Operation    |                     | Manual Havania da a | \/;      | 4.0 | 04/40   |
|----------------|--------------|---------------------|---------------------|----------|-----|---------|
| Ambito:        | Confidencial | Nombre del Archivo: | Manual_Usuario.doc  | version: | 1.0 | 34 / 48 |

En la sección **2. Tipo de prescripción** deberá seleccionar el tipo de prescripción (DE LA ACCIÓN PARA DETERMINAR DEUDA TRIBUTARIA, APLICAR SANCIONES O COBRAR DEUDA TRIBTUARIA) que se solicita en relación a los documentos detallados en la sección 1.

## Notas:

- El SIFAR solo permite ingresar una solicitud por cada tipo de prescripción solicitada.
- En caso, requiera presentar mayor información o documentación, puede hacerlo a través de un escrito complementario a través de mesa de partes de Osinergmin, referenciando el número de expediente SIGED generado en el sistema.
- La presentación del Formulario Virtual 203 Solicitud de Prescripción es alternativa a la modalidad física. Tratándose de la solicitud física, deberá cumplirse con acreditar la representación del contribuyente de conformidad con lo establecido en el artículo 23° del Código Tributario.

|                                                |                                                                                                    |              |            |   | Solic        | itudes No Conte | nciosas     |                 |                |           |            |          |
|------------------------------------------------|----------------------------------------------------------------------------------------------------|--------------|------------|---|--------------|-----------------|-------------|-----------------|----------------|-----------|------------|----------|
|                                                | $\underbrace{1}_{\text{Registrar}} \underbrace{2}_{\text{Presentar}} \underbrace{3}_{\text{Cargo}}$ |              |            |   |              |                 |             |                 |                |           |            |          |
| Tipo de Solicitud *                            | Solicitud de Gra                                                                                    | adualidad    | •          |   |              |                 |             |                 |                |           |            |          |
| 1. Tipo de Infracción *                        | Se                                                                                                  | leccione     |            |   |              |                 |             |                 | ٣              |           |            |          |
| 2. Periodo *                                   | Sec                                                                                                 | tor          | Seleccione | ۲ |              | F               | eriodo      | Seleccione      | ▼ Seleccione ▼ |           |            |          |
| Detalle de la subsanación de la In             | fracción                                                                                            |              |            |   |              |                 |             |                 |                |           |            |          |
| 3. Expediente SIGED Declaración                | Jurada *                                                                                            |              |            |   |              |                 |             |                 |                |           |            |          |
|                                                | Ban                                                                                                 | ico Seleccio | ine        |   | ▼ Fecha Pago |                 | Iro. Operad | sión            | м              | onto (S/) |            | Agregar  |
| 4. Detalle de<br>Pagos de Declaración Jurada * |                                                                                                    |              | Banco      |   | F            | echa Pago       |             | Nro             | . Operación    |           | Monto (S/) | Eliminar |
|                                                | _                                                                                                   |              |            |   |              |                 | No hay pa   | gos registrados |                |           |            |          |
|                                                | Ban                                                                                                 | ico Seleccio | me         |   | ▼ Fecha Pago |                 | Iro. Operad | ión             | м              | onto (S/) |            | Agregar  |
| 5. Detalle de<br>Pagos de Multa *              |                                                                                                    |              | Banco      |   | F            | echa Pago       |             | Nro             | . Operación    |           | Monto (S/) | Eliminar |
|                                                | No hay pagos registrados                                                                            |              |            |   |              |                 |             |                 |                |           |            |          |
| Campos obligatorios (*)                        |                                                                                                    |              |            |   |              |                 |             |                 |                |           |            |          |
|                                                |                                                                                                    |              |            |   | Dogio        | trar Colicitud  |             | Corror          |                |           |            |          |
|                                                |                                                                                                    |              |            |   | Regis        | arar Solicitud  |             | Cenar           |                |           |            |          |

## d. SOLICITUD DE GRADUALIDAD

En la sección **1. Tipo de Infracción** deberá seleccionar la infracción respecto de la cual solicita la aplicación del régimen de gradualidad.

En la sección **2. Periodo** deberá ingresar los datos del periodo respecto del cual se incurrió en infracción, indicando el sector (electricidad, minería o hidrocarburos) y el periodo (mes y año)

| Ámbito: C | Confidencial | Nombre del Archivo: | Manual_Usuario.doc | Versión: | 1.0 | 35 / 48 |  |
|-----------|--------------|---------------------|--------------------|----------|-----|---------|--|
|-----------|--------------|---------------------|--------------------|----------|-----|---------|--|

En la sección **3. Detalle de la subsanación de la infracción**, deberá indicar el Expediente SIGED de la declaración jurada que subsanó la comisión de la infracción.

En la sección **4. Detalle del Pagos de Declaración Jurada** deberá ingresar los datos de los pagos realizados por el Aporte por Regulación autoliquidado, indicado en la sección 3. A tal efecto, deberá completar los datos del Banco en el que se realizó el pago, la fecha de pago, el número de operación bancaria y el monto total pagado en dicha operación. Una vez que haya completado todos los datos, hacer click en botón **Agregar.** El sistema permite agregar varios pagos respecto de un mismo periodo y sector.

En la sección **Detalle de Pagos de Multa** deberá ingresar los datos de los pagos realizados por la Multa correspondiente a la infracción indicada en la sección 1. A tal efecto, deberá completar los datos del Banco en el que se realizó el pago, la fecha de pago, el número de operación bancaria y el monto total pagado en dicha operación. Una vez que haya completado todos los datos, hacer click en el botón **Agregar.** El sistema permite agregar varios pagos respecto de una misma multa.

## Notas:

- El SIFAR solo permite ingresar una solicitud de gradualidad por cada tipo de infracción.
- En caso, requiera presentar mayor información o documentación, puede hacerlo a través de un escrito complementario a través de mesa de partes de Osinergmin, referenciando el número de expediente SIGED generado en el sistema.
- La presentación del Formulario Virtual 204 Solicitud de Gradualidad es alternativa a la modalidad física. Tratándose de la solicitud física, deberá cumplirse con acreditar la representación del contribuyente de conformidad con lo establecido en el artículo 23° del Código Tributario.

Luego de completada la información solicitada en cada formulario:

- 2. Se tiene dos opciones: CERRAR (no se registra la Solicitud) o REGISTRAR SOLICITUD.
- 3. El CONTRIBUYENTE selecciona **REGISTRAR SOLICITUD** y se muestra el formulario con el paso 2 **Presentar**.

| Ámbito: | Confidencial | Nombre del Archivo: | Manual_Usuario.doc | Versión: | 1.0 | 36 / 48 |  |
|---------|--------------|---------------------|--------------------|----------|-----|---------|--|
|---------|--------------|---------------------|--------------------|----------|-----|---------|--|

| Documento: | Cartilla de Instrucciones SIFAR                           |                                                           |
|------------|-----------------------------------------------------------|-----------------------------------------------------------|
| Proyecto:  | Sistema de Fiscalización de Aporte por Regulación (SIFAR) | Organismo Supervisor de la Inversión en Energía y Mineria |

## PASO 2: PRESENTAR

El Formulario permite visualizar los datos de la solicitud registrada con las opciones ANTERIOR que regresa al paso 1 Registrar, el botón **CERRAR** donde el sistema regresará al formulario de listado de solicitudes no contenciosas y el botón **PRESENTAR** que permite presentar la solicitud registrada.

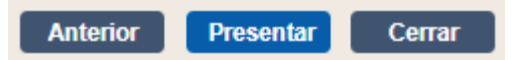

1. El CONTRIBUYENTE selecciona **PRESENTAR** y se muestra el formulario con el paso 3 **Cargo.** 

#### PASO 3: CARGO

El Formulario permite visualizar el cargo generado con el número del expediente de la solicitud, el cual consta de la siguiente estructura: YYYY999999999, donde: (YYYY = cuatro dígitos del año y 99999999 correlativo por año) y se tiene las siguientes opciones: **DESCARGAR CARGO** permite descarga el cargo, **DESCARGAR SOLICITUD** permite descarga la solicitud y **CERRAR** para regresar al formulario de listado de solicitudes no contenciosas.

| Ámbito: | Confidencial | Nombre del Archivo: | Manual_Usuario.doc | Versión: | 1.0 | 37 / 48 |
|---------|--------------|---------------------|--------------------|----------|-----|---------|

| Documento:   | Cartilla de Instru | Icciones SIFAR             |                  | - Mo               | sinorami                                        |
|--------------|--------------------|----------------------------|------------------|--------------------|-------------------------------------------------|
| Proyecto:    | Sistema de Fisc    | alización de Aporte por Re | gulación (SIFAR) | Organi             | smo Supervisor de la Inversión en Energía y Min |
|              |                    | 1<br>Registrar             | 2-               | →<br>3<br>Cargo    |                                                 |
|              |                    |                            |                  | Fecha : 10/11/2017 | Hora : 01:39 AM                                 |
|              | CA                 |                            | MENTOS IN        | GRESADOS           |                                                 |
| Núm          | ero de Expediente  | 201600076556               | Fecha de Ing     | greso 10/11/2017   | Hora 01:39 AM                                   |
| l ipo<br>Núm | de Documento       | SOLICITOD DE DEVOLU        | CION DE APORTE   | S POR REGULACION   |                                                 |
| Ofici        | ina de Destino     | UNIDAD DE PROVECTO         | S Y SISTEMAS - D | PD-DSHI            |                                                 |
| Proc         | 2850               | OAF-ADIN-APORTE POR        |                  |                    |                                                 |
| Rem          | itente             | Empresa ABC S.A            |                  |                    |                                                 |
| Direc        | cción              | Av. Los Frutales Nº 2      | 56 - Magdalena   | a - Lima           |                                                 |
| Asu          | nto                | SOLICITUD DE PRESCR        | IPCIÓN DE APORT  | TES                |                                                 |
| _            |                    |                            |                  |                    |                                                 |
|              | Nombre             | de Archivo                 | (                | Descripción        | Tamaño                                          |
|              | 00000001007001     | 1510295940956.pdf          |                  |                    | 198.5 KB                                        |
|              |                    |                            |                  |                    |                                                 |
|              |                    |                            |                  |                    |                                                 |
|              | Descargar          | Cargo Descargar            | Solicitud        | Cerrar             |                                                 |

## 4.9.2 VER EXPEDIENTE

1. El CONTRIBUYENTE selecciona la acción Ver Expediente de una determinada solicitud y se muestra el siguiente formulario:

**NOTA. -** El formulario se muestra de acuerdo al tipo de solicitud seleccionado.

|                                     |                                   | Solicitud No Contenciosa            | 1                              |                            |
|-------------------------------------|-----------------------------------|-------------------------------------|--------------------------------|----------------------------|
|                                     |                                   |                                     |                                |                            |
| Tipo de Solicitud *                 | Solicitud de Devolución 🔻         |                                     |                                |                            |
|                                     |                                   |                                     |                                |                            |
| 1. Importe Solicitado (S/) *        | 10,000.00                         |                                     |                                |                            |
| 2. Concepto<br>Asociado *           | Tipo Documento Declaración Jurada | Sector Electricidad V Periodo Enero | ▼ 2016 ▼ Expediente SIGED Decl | aración Jurada 20163432423 |
|                                     |                                   |                                     |                                |                            |
| 3. Detalle de<br>Pagos realizados * | Banco                             | Fecha Pago                          | Nro. Operación                 | Monto (S/)                 |
|                                     | 193-1405567-0-45 - BCP            | 07/12/2017                          | 4324                           | 20,000.00                  |
| 4. Detalle de Cuenta Banca          | ria para Devolución               |                                     |                                |                            |
| Banco *                             | Banco Continental                 |                                     |                                |                            |
| Cuenta *                            | 434343                            |                                     |                                |                            |
| Cuenta Interbancaria *              | 343434444                         |                                     |                                |                            |

2. El CONTRIBUYENTE sólo podrá visualizar la información de la solicitud presentada y seleccionar el botón **REGRESAR** para regresar al formulario de listado de solicitudes no contenciosas.

| Ámbito: Confidencial Nombre del Archivo: | Manual_Usuario.doc | Versión: | 1.0 | 38 / 48 |  |
|------------------------------------------|--------------------|----------|-----|---------|--|
|------------------------------------------|--------------------|----------|-----|---------|--|

| Documento: | Cartilla de Instrucciones SIFAR                           | <b>C</b> Ocineramin                                       |
|------------|-----------------------------------------------------------|-----------------------------------------------------------|
| Proyecto:  | Sistema de Fiscalización de Aporte por Regulación (SIFAR) | Organismo Supervisor de la Inversión en Energía y Minería |

## 4.9.3 EXPORTAR

1. El CONTRIBUYENTE puede realizar exportar la información a un archivo EXCEL (.xls) presionando el botón **EXPORTAR**.

Usuario Empresa ABC S.A. - RUC: 20183106920 Fecha 14 de noviembre del 2017

#### SOLICITUDES NO CONTENCIOSAS

| Nro. | Expediente<br>SIGED | Tipo<br>Solicitud | Fecha de<br>Presentación | Sector       | Periodo | Número.<br>Resolución | Estado     |
|------|---------------------|-------------------|--------------------------|--------------|---------|-----------------------|------------|
| 1    | 201600076536        | Compensación      | 08/11/2017               | Electricidad | 1-2016  | 201600076599          | Terminado  |
| 2    | 201600076535        | Prescripción      | 08/11/2017               | Electricidad | 3-2016  |                       | Presentado |
| 3    | 201600076534        | Devolucion        | 08/11/2017               | Electricidad | 1-2016  |                       | Presentado |
| 4    | 201600076532        | Gradualidad       | 08/11/2017               |              |         |                       | Presentado |

## 4.10 CALCULADORA TRIBUTARIA

El CONTRIBUYENTE ingresa a la opción Calculadora Tributaria y se muestra el siguiente formulario:

Formulario que permite al CONTRIBUYENTE realizar el calcula de la deuda considerando los pagos realizados y por realizar.

La Calculadora Tributaria se divide en 3 secciones:

- Detalle de la deuda
- Pagos Realizados

Confidencial

Nombre del Archivo:

Ámbito:

- Resultados de la deuda
- **4.10.1** CALCULAR: En esta sección se debe registrar el detalle de deuda que se desee actualizar.

| etalle de la deuda                                       |                                                                          |                                                                            |                            |                           |
|----------------------------------------------------------|--------------------------------------------------------------------------|----------------------------------------------------------------------------|----------------------------|---------------------------|
| Sector [Seleccione]                                      | [Seleccione]                                                             |                                                                            | Importe del                | Tributo                   |
|                                                          |                                                                          | Fecha de cálculo                                                           | Calcular                   | Limpiar                   |
| agos realizados                                          |                                                                          |                                                                            |                            |                           |
|                                                          | Fecha de pago                                                            | Monto pagado(S/.)                                                          | Agregar                    |                           |
|                                                          | Fecha de Pago                                                            | Monto pagado (S/.)                                                         | Eliminar                   |                           |
|                                                          |                                                                          | No hay pagos registrados                                                   |                            |                           |
|                                                          |                                                                          |                                                                            |                            | -                         |
| sultado de la deuda                                      | niento                                                                   | Importe del Tributo                                                        |                            |                           |
| r eona de venoir                                         | liento                                                                   |                                                                            |                            |                           |
| Saldo Tribu                                              | to                                                                       | Saldo Interés                                                              | Salo                       | io Total de Deuda         |
|                                                          |                                                                          |                                                                            |                            |                           |
| Tributo paga                                             | do                                                                       | Interés pagado                                                             |                            | Total pagado              |
|                                                          |                                                                          |                                                                            |                            |                           |
| l cálculo de la deuda es rei<br>(SUNAT No considera la a | ferencial. Se utiliza la tasa de ir<br>ctualización con el factor índico | nterés del 1.2% vigente a partir del 01.<br>e de precios al consumidor IPC | 03.2010 según Resolución d | e Superintendencia N° 53- |
|                                                          |                                                                          |                                                                            |                            |                           |
|                                                          |                                                                          |                                                                            |                            |                           |

Manual\_Usuario.doc

Versión:

1.0

39 / 48

| Documento:         | Cartilla de | Instrucciones SIFAR       |                          |                                                           |  |  |  |
|--------------------|-------------|---------------------------|--------------------------|-----------------------------------------------------------|--|--|--|
| Proyecto:          | Sistema d   | e Fiscalización de Aporte | e por Regulación (SIFAR) | Organismo Supervisor de la Inversión en Energía y Minería |  |  |  |
| 1. Detalle de la d | leuda       |                           |                          |                                                           |  |  |  |
| Secto              | or          | Periodo                   | Tributario               | Importe del Tributo                                       |  |  |  |
| [Seleccion         | e] 🔻        | [Seleccione] <b>v</b>     | [Seleccione] <b>v</b>    |                                                           |  |  |  |
|                    |             |                           | Fecha de cálculo         |                                                           |  |  |  |
|                    |             |                           |                          | Calcular Limpiar                                          |  |  |  |
|                    |             |                           |                          |                                                           |  |  |  |
|                    |             |                           |                          |                                                           |  |  |  |
|                    |             |                           |                          |                                                           |  |  |  |
| I. Detalle de la d | euda        |                           |                          |                                                           |  |  |  |

| Secto            | r |       | Periodo | Tributario |         | Importe d | del Tributo |
|------------------|---|-------|---------|------------|---------|-----------|-------------|
| Minería <b>v</b> |   | Enero | •       | 2017       | •       |           | 1000        |
|                  |   |       |         | Fecha de   | cálculo |           |             |
|                  |   |       |         | 31/12/2019 |         | Calcular  | Limpiar     |

Se debe de completar los siguientes campos:

- ✓ Sector (Electricidad / Hidrocarburos / Minería)
- ✓ Periodo Tributario (Mes / Año)
- ✓ Importe del Tributo (Importe de deuda a calcular)
- ✓ Fecha de Cálculo (Fecha a la que se desea actualizar la deuda)

Una vez completados los campos, se deberá dar clic en el botón calcular.

En esta sección se debe registrar la fecha y monto de pagos a considerar en dicha deuda.

| 2. Pagos rea | lizados    |               |                          |          |         |
|--------------|------------|---------------|--------------------------|----------|---------|
|              | Fecha de p | age           | Monto pagado(S/.)        |          | Agregar |
|              |            | Fecha de Pago | Monto pagado (S/.)       | Eliminar |         |
|              |            |               | No hay pagos registrados |          |         |
|              |            |               |                          |          | -       |

| 2. Pagos realizados |                   |                       |          |         |
|---------------------|-------------------|-----------------------|----------|---------|
| Fecha de p          | ago 02/07/2018 Mo | nto pagado(S/.        | 500      | Agregar |
|                     | Fecha de Pago     | Monto pagado (S/.)    | Eliminar |         |
|                     | No                | hay pagos registrados |          |         |

Se debe registrar la fecha de pago y el monto pagado, luego proceder dar clic al botón agregar; cabe indicar que se pueden agregar la cantidad de pagos que se requieran.

| 2. Pagos rea | alizados    |          |          |                   |           |          |     |         |
|--------------|-------------|----------|----------|-------------------|-----------|----------|-----|---------|
|              | Fecha de pa | ago      |          | Monto pagado(S/.) |           |          | A   | gregar  |
|              |             | Fecha    | de Pago  | Monto pag         | ado (S/.) | Elimin   | ar  |         |
|              |             | 02/0     | 7/2018   |                   | 500       | .00 🗙    |     |         |
|              |             | 31/1     | 0/2018   |                   | 100       | .00 🗙    |     |         |
|              |             | 21/1     | 2/2018   |                   | 50        | .00 🗙    |     |         |
|              |             |          |          |                   |           |          |     |         |
| Confidencial | Nombre del  | Archivo: | Manual_L | Isuario.doc       |           | Versión: | 1.0 | 40 / 48 |

| Documento: | Cartilla de Instrucciones SIFAR                           | 6 Ocinoramin                                              |
|------------|-----------------------------------------------------------|-----------------------------------------------------------|
| Proyecto:  | Sistema de Fiscalización de Aporte por Regulación (SIFAR) | Organismo Supervisor de la Inversión en Energía y Minería |

En esta sección se muestran el detalle de la deuda actualizada a la fecha de cálculo.

| 3. F | Resultado de la deuda |                     |                      |
|------|-----------------------|---------------------|----------------------|
|      | Fecha de vencimiento  | Importe del Tributo |                      |
|      |                       |                     |                      |
|      | Saldo Tributo         | Saldo Interés       | Saldo Total de Deuda |
|      |                       |                     |                      |
|      | Tributo pagado        | Interés pagado      | Total pagado         |
|      |                       |                     |                      |

(\*) El cálculo de la deuda es referencial. Se utiliza la tasa de interés del 1.2% vigente a partir del 01.03.2010 según Resolución de Superintendencia N° 53-2010/SUNAT. No considera la actualización con el factor índice de precios al consumidor IPC

|         | Sector       |         |          | Period | t ob | ributario        |         |        | Importe  | del Tributo    |     |
|---------|--------------|---------|----------|--------|------|------------------|---------|--------|----------|----------------|-----|
| Mine    | ría 🔻        |         | Enero    | •      | ]    | 2017 🔻           |         |        |          | 1(             | 000 |
|         |              |         |          |        |      | Fecha de cálcul  | D       |        |          |                |     |
|         |              |         |          |        | 3    | 1/12/2019        |         |        | Calcular | Limpiar        |     |
|         |              |         |          |        |      |                  | 1       |        |          |                |     |
| igos re | alizados     |         |          |        |      |                  |         |        |          |                |     |
|         | Fecha de l   | bago [  |          |        | Мо   | nto pagado(S/.)  |         |        |          | Agregar        |     |
|         |              |         |          |        |      |                  |         |        |          | , iĝi ogui     |     |
|         |              |         | Fecha de | Pago   |      | Monto pa         | gado (S | 5/.)   | Eliminar |                |     |
|         |              |         | 02/07/2  | 018    |      |                  |         | 500.00 | ×        |                |     |
|         |              |         | 31/10/2  | 018    |      |                  |         | 100.00 | ×        |                |     |
|         |              |         | 21/12/2  | 018    |      |                  |         | 50.00  | ×        |                |     |
|         |              |         |          |        |      |                  |         |        |          |                |     |
| sultad  | o de la deud | a       |          |        |      |                  |         |        |          |                |     |
| Fe      | cha de venc  | imiento | )        |        |      | Importe del Trit | uto     |        |          |                |     |
|         | 28/02/20     | 17      |          |        |      |                  | 10      | 00     |          |                |     |
|         | Saldo Trib   | uto     |          |        |      | Saldo Interés    | 6       |        | Sal      | do Total de De | uda |
|         |              |         | 593      |        |      |                  |         | 89     |          |                | 682 |
|         | Tributo pag  | jado    |          |        |      | Interés pagao    | lo      |        |          | Total pagado   |     |
|         |              |         | 407      |        |      |                  | 2       | 43     |          |                | 650 |

(\*) El cálculo de la deuda es referencial. Se utiliza la tasa de interés del 1.2% vigente a partir del 01.03.2010 según Resolución de Superintendencia N° 53-2010/SUNAT. No considera la actualización con el factor índice de precios al consumidor IPC

- Una vez se haga clic en el botón "Calcular", el sistema nos mostrara le deuda pendiente de pago a la fecha de cálculo (fecha de actualización).
- El sistema nos mostrara la fecha de vencimiento para el periodo ingresado en la sección 1 "Detalle de la Deuda".
- El sistema nos mostrara el Saldo total de deuda actualizado, así como el detalle del saldo del tributo y de intereses.
- El sistema mostrara los montos imputados tanto al tributo como a los intereses producto de los pagos registrados.

| Ámbito: | Confidencial | Nombre del Archivo: | Manual_Usuario.doc | Versión: | 1.0 | 41 / 48 |
|---------|--------------|---------------------|--------------------|----------|-----|---------|
|---------|--------------|---------------------|--------------------|----------|-----|---------|

| Documento: | Cartilla de Instrucciones SIFAR                           | <b>C</b> Ocineramin                                       |
|------------|-----------------------------------------------------------|-----------------------------------------------------------|
| Proyecto:  | Sistema de Fiscalización de Aporte por Regulación (SIFAR) | Organismo Supervisor de la Inversión en Energía y Mineria |

## 4.10.2 LIMPIAR

1. El CONTRIBUYENTE puede realizar el cálculo para u nuevo periodo presionando el botón LIMPIAR.

## 5. PAGOS

Cuando el contribuyente efectúe su declaración virtual, se generará un Código de Pago de 14 dígitos que se visualizará en la Constancia de Presentación. Dicho código deberá ser utilizado por el contribuyente para efectuar el pago del Aporte correspondiente.

El código de 14 dígitos permitirá identificar el RUC del contribuyente, el periodo declarado y el sector.

El pago del Aporte por Regulación se realizará mediante depósito en efectivo, cheque y/o transferencia bancaria, en nuestras cuentas recaudadoras de los siguientes bancos:

- Banco de Crédito
- Scotiabank Perú
- Banco Interbank
- Banco Continental

## Anexo I: Pasos a seguir por los contribuyentes para efectuar el pago

A continuación, se brinda una descripción de los pasos a seguir por los contribuyentes, a fin que puedan efectuar el pago de su obligación:

## • Si realizó Declaración Jurada de Aporte Virtual (sistema SIFAR):

- ✓ Elección de Entidad Financiera
- ✓ Nombre del servicio de recaudación (de acuerdo a la entidad financiera):

| Entidad Financiera           | Servicio de<br>Recaudación |
|------------------------------|----------------------------|
| Banco de Crédito del<br>Perú | APORTES                    |
| Scotiabank                   | APORTES                    |
| Banco Interbank              | APORTES                    |
| BBVA Continental             | OSINERGMIN<br>APORTES      |

- ✓ Código de Pago (generado en la declaración jurada virtual)
- ✓ Importe a Pagar
- Si realizó Declaración Jurada Física (presentada por mesa de parte):

| Ámbito: | Confidencial | Nombre del Archivo: | Manual_Usuario.doc | Versión: | 1.0 | 42 / 48 |
|---------|--------------|---------------------|--------------------|----------|-----|---------|
|---------|--------------|---------------------|--------------------|----------|-----|---------|

| Documento: | Cartilla de Instrucciones SIFAR                           | <b>C</b> Ocineramin                                       |
|------------|-----------------------------------------------------------|-----------------------------------------------------------|
| Proyecto:  | Sistema de Fiscalización de Aporte por Regulación (SIFAR) | Organismo Supervisor de la Inversión en Energía y Minería |

- ✓ Elección de Entidad Financiera
- ✓ Nombre del servicio de recaudación (de acuerdo a la entidad financiera)

| Entidad Financiera           | Servicio de<br>Recaudación |
|------------------------------|----------------------------|
| Banco de Crédito del<br>Perú | APORTES                    |
| Scotiabank                   | APORTES                    |
| Banco Interbank              | APORTES                    |
| BBVA Continental             | OSINERGMIN<br>APORTES      |

- ✓ Código de Pago (brindar el número de RUC de su empresa)
- ✓ Importe a Pagar

| Ámbito: | Confidencial | Nombre del Archivo: | Manual_Usuario.doc | Versión: | 1.0 | 43 / 48 |
|---------|--------------|---------------------|--------------------|----------|-----|---------|
|---------|--------------|---------------------|--------------------|----------|-----|---------|

| Documento: | Cartilla de Instrucciones SIFAR                           | 6 Ocinoramin                                              |
|------------|-----------------------------------------------------------|-----------------------------------------------------------|
| Proyecto:  | Sistema de Fiscalización de Aporte por Regulación (SIFAR) | Organismo Supervisor de la Inversión en Energía y Minería |

# Anexo II: Habilitación del servicio de recaudación por cada entidad financiera

| Entidad Financiera           | Servicio de<br>Recaudación |
|------------------------------|----------------------------|
| Banco de Crédito del<br>Perú | APORTES                    |

| >BCP>                                                                                                    |                                     |
|----------------------------------------------------------------------------------------------------|-------------------------------------|
| A Este es un ambiente seguro                                                                                                    | <ul> <li>Página principa</li> </ul> |
| Titular:                                                                                                    | • Terminar sesión                   |
| Consultas Operaciones monetarias Administración Web Proveedores Servicio al cliente                                                                                                 |                                     |
| » Operaciones monetarias / Pagos varios / Pago de servicios                                                                                                    |                                     |
| Pago de servicios                                                                                                    | 💡 Avuda                             |
| Los datos marcados con 1 con considerados como obligatorios.                                                                                                    | · · · · · ·                         |
| Si desea realizar un pago realizado anteriormente seleccione Pagos frecuentes. Si desea realizar un nuevo pago seleco<br>Empresa proveedora, Servicio e ingrese su número a buscar. | ione Clasificación de pagos,        |
| 1. consulta 2. verificación de datos 3. autorización de firma 4. envío al BCP 5. confirmación                                                                                       |                                     |
| Filtros:                                                                                                    |                                     |
| Clasificación de pago:                                                                                                    |                                     |
| # A B C D E F G H I  J K L M N Ň  <u>O</u>  P Q R S T U V W X Y Z                                                                                                    |                                     |
| Busque la empresa a pagar:                                                                                                    |                                     |
| OSINERGMIN * Busca                                                                                                    |                                     |
| Empresa - Seleccione la empresa proveedora:                                                                                                    |                                     |
| OSINERGMIN                                                                                                    | *                                   |
|                                                                                                    |                                     |
|                                                                                                    |                                     |
|                                                                                                    | · ·                                 |
| Servicios - Seleccione el servicio que desee pagar y haz clic en continuar:                                                                                                    |                                     |
| I CUENTAMATRIZ SOLES                                                                                                    | A                                   |
| CUENTA PRONTO PAGO                                                                                                    |                                     |
| INULIA ADMINISTRATIVA<br>IOSINERGMIN - GARANTIAS                                                                                                    | · .                                 |
|                                                                                                    |                                     |

| Ámbito: | Confidencial | Nombre del Archivo: | Manual_Usuario.doc | Versión: | 1.0 | 44 / 48 |
|---------|--------------|---------------------|--------------------|----------|-----|---------|
|---------|--------------|---------------------|--------------------|----------|-----|---------|

| Documento: | Cartilla de Instrucciones SIFAR                           | <b>C</b> Ocineramin                                       |
|------------|-----------------------------------------------------------|-----------------------------------------------------------|
| Proyecto:  | Sistema de Fiscalización de Aporte por Regulación (SIFAR) | Organismo Supervisor de la Inversión en Energía y Minería |

| Entidad Financiera | Servicio de<br>Recaudación |
|--------------------|----------------------------|
| Scotiabank         | APORTES                    |

| 🕤 Scotiabank                   |                                                  | Último Acce<br>10 febrero 20                   | <b>so</b> <u>Datos de tu</u><br>018, 21:26 <u>Agencia</u> | T.Cambio Referencial<br>Compra: S/ 3.1655<br>Venta: S/ 3.3455 |                                                  |
|--------------------------------|--------------------------------------------------|------------------------------------------------|-----------------------------------------------------------|---------------------------------------------------------------|--------------------------------------------------|
|                                | Bienvenido                                       |                                                |                                                           |                                                               |                                                  |
|                                | Débito MasterCard Standard (Titular)<br>55468*** | (0)                                            | (0) Scotla<br>punto<br>Ver                                |                                                               | 🖨 imprimir  🗄 Exportar<br>🗢 regresar 🛛 finalizar |
|                                | 20 febrero 2018, 10:46                           |                                                |                                                           |                                                               |                                                  |
| OPERACIONES                    | Pagos - Otras Instituciones                      |                                                |                                                           |                                                               |                                                  |
| Cuentas y Productos 🔹 🔻        |                                                  |                                                |                                                           |                                                               |                                                  |
| Abrir Cuenta 🔹                 | Tipo de Institución                              |                                                |                                                           |                                                               |                                                  |
| Transferencias 🔹               | Olegios                                          | Municipalidades                                |                                                           | O Otros                                                       |                                                  |
| Pagos 🔹                        | O Universidades e Institutos                     | O Seguros                                      |                                                           | O Wong Pedidos                                                |                                                  |
| - Buscar Empresas              | Clubes y asociaciones                            | 🔍 Páginas Amarillas                            |                                                           |                                                               | Consultar                                        |
| - Agua, Electricidad y Gas     |                                                  |                                                |                                                           |                                                               |                                                  |
| → Teléfono, Cable e Internet   | Búsqueda por Ruc de la Institución               |                                                |                                                           |                                                               |                                                  |
| - Aportes AFP                  | RUC                                              |                                                |                                                           |                                                               | Buscar                                           |
| - Sunat TEF - Pagos Varios     |                                                  |                                                |                                                           |                                                               |                                                  |
| - Sunat NPS                    | Búsqueda por nombre de la Institución o Servicio |                                                |                                                           |                                                               |                                                  |
| Otras Instituciones            | Empresa / Servicio                               | OSINERGMIN<br>Ninimo 3 caracteres              |                                                           |                                                               |                                                  |
| - Tarieta Crédito Otros Bancos |                                                  |                                                |                                                           |                                                               |                                                  |
| - Tarieta Unica v Privadas     | Ruc                                              |                                                | Descripción                                               |                                                               | Seleccionar                                      |
| - Pagos Frequentes             | 20376082114                                      | OSINERGMIN(MULTAS)                             |                                                           |                                                               | 0                                                |
| Recarna Celular v              | 20376082114                                      | OSINERGMIN(TOPA)<br>OSINERGMIN(VENTA DE BASES) |                                                           |                                                               | 0                                                |
| Ffartiun Móuil                 | 20376082114                                      |                                                |                                                           |                                                               | Ŭ.                                               |
| Drogramación de Oneraciones    |                                                  |                                                |                                                           |                                                               |                                                  |
| Artualizar Dator               | Ultimos Pagos Pagos Frecüentes                   | l                                              |                                                           |                                                               |                                                  |
| Accuación Dalos                |                                                  |                                                |                                                           |                                                               |                                                  |
| Mazo Unline                    |                                                  |                                                |                                                           |                                                               |                                                  |
|                                |                                                  |                                                |                                                           |                                                               |                                                  |

| Ámbito: | Confidencial | Nombre del Archivo: | Manual_Usuario.doc | Versión: | 1.0 | 45 / 48 |
|---------|--------------|---------------------|--------------------|----------|-----|---------|
|---------|--------------|---------------------|--------------------|----------|-----|---------|

| Documento: | Cartilla de Instrucciones SIFAR                           | <b>C</b> Ocineramin                                       |
|------------|-----------------------------------------------------------|-----------------------------------------------------------|
| Proyecto:  | Sistema de Fiscalización de Aporte por Regulación (SIFAR) | Organismo Supervisor de la Inversión en Energía y Minería |

| Entidad Financiera | Servicio de<br>Recaudación |
|--------------------|----------------------------|
| Banco Interbank    | APORTES                    |

| Interbank Tutoriales |                       |                           |                |                | •                 |                          |                      |
|----------------------|-----------------------|---------------------------|----------------|----------------|-------------------|--------------------------|----------------------|
|                      |                       |                           |                |                | Tipo de Cambio    | Referencial: Compra S/ 3 | 3.165 Venta S/ 3.335 |
| ñ                    | Consultas             | Autorizaciones            | Pagos          | Transferencias | Comercio Exterior | Financiamiento           | Solicitudes          |
| Pago de R            | le Recibos            | Autorizar Pagos Procesado | os Pagos Bloqu | eados          |                   |                          |                      |
| Los camp             | os marcados con * son | obligatorios              |                |                |                   |                          |                      |
| 🕩 Cu                 | enta de Cargo*        |                           | Cuenta Corrien | te Soles       | Y                 |                          |                      |
| 2 <sub>No</sub>      | mbre de la Solicito   | ud*                       | APORTES        |                |                   |                          |                      |
| 3 тір                | oo de Pago            |                           | Nuevo pago     | ۲              |                   |                          |                      |
| Seleccionad          | dos: 1 de 10          |                           |                |                |                   | Nuev                     | o Registro 🜔         |
| Todos<br>V           |                       | Empresa d                 | el Servicio    |                | Servicio          | Códig                    | o Deudor             |
| Ø                    | SI OSI                | NERGMIN                   |                |                | ORTES V           | Código de pago           |                      |
|                      |                       |                           |                | Enviar O       |                   |                          |                      |

| Ámbito: | Confidencial | Nombre del Archivo: | Manual_Usuario.doc | Versión: | 1.0 | 46 / 48 |
|---------|--------------|---------------------|--------------------|----------|-----|---------|
|---------|--------------|---------------------|--------------------|----------|-----|---------|

| Documento: | Cartilla de Instrucciones SIFAR                           | <b>C</b> Ocinoramin                                       |
|------------|-----------------------------------------------------------|-----------------------------------------------------------|
| Proyecto:  | Sistema de Fiscalización de Aporte por Regulación (SIFAR) | Organismo Supervisor de la Inversión en Energía y Minería |

| Entidad Financiera | Servicio de<br>Recaudación |
|--------------------|----------------------------|
| BBVA Continental   | OSINERGMIN<br>APORTES      |

| BBVA Continental                                                                                |           |                                                                         | Perú Aleridón al Ciente C<br>Fevoritos .   Imprimir   Lime (565-1200) - Provincies (0800-12688) R   Español . |  |  |  |  |
|-------------------------------------------------------------------------------------------------|-----------|-------------------------------------------------------------------------|----------------------------------------------------------------------------------------------------|--|--|--|--|
| 🚡 Usted está en: Portada 🖇 PA                                                                   | GOS > Pag | is varios y Pago a Instituciones                                        | Añadir a favoritos 😭                                                                                          |  |  |  |  |
| Portada                                                                                         |           | organismo supervisor de La Inversion en energia y Pago de Instituciones | 2016/02/20 11:07:12                                                                                           |  |  |  |  |
| CUENTAS<br>TRANSFERENCIAS v                                                                     |           | Directorio de Instituciones                                             | OSINERGMIN                                                                                                    |  |  |  |  |
| PAGOS ^                                                                                         |           | Seleccione o ingrese condición de búsqueda :                            |                                                                                                    |  |  |  |  |
| Nóminas<br>Transferencias Masivas<br>Pagos a Proveedores<br>Pago a Proveedores por<br>Documento | =<br>0    | -ParGupos: V ka:<br>A B C D E F G H I J K L M N Ñ O P                   | Busser<br>Q R S T U V W X Y Z                                                                                 |  |  |  |  |
| Órdenes Internacionales<br>CTS<br>Pagos varios<br>Detracciones                                  |           |                                                                         |                                                                                                    |  |  |  |  |
| T-CAMBIO 👻                                                                                      |           | OSINEEGGINI PAGO REGULARIZATION                                         |                                                                                                    |  |  |  |  |
| CHEQUES ¥                                                                                       |           | OSINERGMIN RD RESOL DETERMINAC                                          |                                                                                                    |  |  |  |  |
| FINANCIACIÓN 🗸                                                                                  |           | OSINERGMIN RM MULTA TRIBUTARIA                                          |                                                                                                    |  |  |  |  |
| SERVICIOS 🗸                                                                                     |           | OSINERGMINFISE                                                          |                                                                                                    |  |  |  |  |
| ALERTAS ¥                                                                                       |           | RECAUDICION OSINERGININ                                                 |                                                                                                    |  |  |  |  |
| ARCHIVOS Y v<br>OPERACIONES                                                                     |           | () Seleccione la Institución para realizar el pago.                     |                                                                                                    |  |  |  |  |
| PAGOS FRECUENTES ¥                                                                              |           |                                                                         |                                                                                                    |  |  |  |  |
| FIRMAS ¥                                                                                        |           |                                                                         |                                                                                                    |  |  |  |  |

## Precisiones adicionales:

- Los pagos no se realizan a través del Sistema SIFAR, sino en cada uno de las entidades bancarias habilitadas para el pago del Aporte por Regulación.
- El código de pago es de 14 dígitos, el cual se podrá identificar en la constancia de presentación de la declaración virtual.
- A partir del periodo de marzo 2018 la declaración virtual es obligatoria. Todo pago del Aporte que corresponda a partir de este periodo en adelante, tiene que ser utilizando el código de pago.

| Documento: | Cartilla de Instrucciones SIFAR                           | <b>C</b> Ocinoramin                                       |
|------------|-----------------------------------------------------------|-----------------------------------------------------------|
| Proyecto:  | Sistema de Fiscalización de Aporte por Regulación (SIFAR) | Organismo Supervisor de la Inversión en Energía y Minería |

- No es necesario comunicar el pago por escrito, siempre y cuando el contribuyente cumplió con utilizar el código de pago correctamente.
- Solo para el caso del Sub Sector Electricidad los datos serán rectificados (reemplazados) mediante una nueva carga del archivo TXT.

| Ámbito: | Confidencial | Nombre del Archivo: | Manual_Usuario.doc | Versión: | 1.0 | 48 / 48 |  |
|---------|--------------|---------------------|--------------------|----------|-----|---------|--|
|---------|--------------|---------------------|--------------------|----------|-----|---------|--|